## บทที่ 4

### ผลการวิจัย

การประยุกต์ใช้เทคโนโลยีคอมพิวเตอร์เพื่อส่งเสริมการอนุรักษ์ภูมิปัญญาท้องถิ่นเรื่อง เห็ดป่าในพื้นที่สะถวง อำเภอแม่ริม จังหวัดเชียงใหม่ มีผลการวิจัย ดังนี้

- 4.1 ผลการสำรวจสภาพเบื้องต้น
- 4.2 ผลการเก็บข้อมูล
- 4.3 ผลการวิเคราะห์ข้อมูล
- 4.4 ผลการออกแบบระบบฐานข้อมูล

### 4.1 ผลการสำรวจสภาพเบื้องต้น

จากการศึกษาภูมิปัญญาท้องถิ่นในพื้นที่ตำบลสะลวง โดยมีการปรึกษาหารือเกี่ยวกับ ภูมิปัญญาท้องถิ่นในพื้นที่ตำบลระหว่างกลุ่มนักวิจัยและตัวแทนชาวบ้าน โดยมีภูมิปัญญาท้องถิ่น อยู่หลายเรื่องที่น่าสนใจ แต่เรื่องภูมิปัญญาท้องถิ่นที่ได้พูดกุยกับตัวแทนชาวบ้านและตัวแทน ชาวบ้านอยากให้กลุ่มนักวิจัยได้ศึกษา ก้นกว้า และเก็บข้อมูลต่าง ๆ ไว้ก็กือเรื่องภูมิปัญญาท้องถิ่น เรื่องเห็ด เนื่องจากในพื้นที่ตำบล สะลวงเป็นที่ราบเชิงเขาและภูเขามีลักษณะเป็นที่ราบสลับกับเนิน เขาและภูเขา จึงมีเห็ดเป็นจำนวนมากที่เกิดขึ้นตามพื้นที่ธรรมชาติ แต่ในพื้นที่นี้มีผู้เชี่ยวชาญที่มี กวามรู้เรื่องเห็ดจำนวนน้อย อีกทั้งผู้เชี่ยวชาญบางท่านก็มีอายุก่อนข้างมากแล้ว ดังนั้นตัวแทน ชาวบ้านจึงอยากให้กลุ่มนักวิจัยได้ทำการก้นคว้า เก็บข้อมูล และจัดทำข้อมูลให้อยู่ในรูปแบบของ ฐานข้อมูล เพื่อเก็บอนุรักษ์กวามรู้เกี่ยวกับภูมิปัญญาท้องถิ่นเรื่องเห็ดให้อยู่ตลอดไป

| หมู่ที่ | บ้าน     | น จำนวนผู้เชี่ยวชาญ จำนวนประชากร |       | คิดเป็นเปอร์เซ็นต์ |  |  |  |  |
|---------|----------|----------------------------------|-------|--------------------|--|--|--|--|
| 1       | นาหึก    | 2                                | 663   | 0.30               |  |  |  |  |
| 2       | สะถวงใน  | OAP                              | 652   | 0.00               |  |  |  |  |
| 3       | สะลวงนอก | 0                                | 1,108 | 0.00               |  |  |  |  |
| 4       | กาดฮาว   | 0                                | 1,035 | 0.00               |  |  |  |  |

ตารางที่ 4.1 สรุปจำนวนผู้เชี่ยวชาญเรื่องเห็คในพื้นที่ ต.สะลวง อ.แม่ริม จ.เชียงใหม่

| หมู่ที่ | บ้าน         | จำนวนผู้เชี่ยวชาญ | จำนวนประชากร | คิดเป็นเปอร์เซ็นต์ |
|---------|--------------|-------------------|--------------|--------------------|
| 5       | เมืองก๊ะ     | 0                 | 230          | 0.00               |
| 6       | พระบาทสี่รอย | 3-77              | 106          | 2.83               |
| 7       | ห้วยส้มสุก   | 0                 | 340          | 0.00               |
| 8       | แม่ก๊ะเปียง  | 2                 | 582          | 0.34               |
|         | รวม          | 7日                | 4,716        | 0.15               |

ตารางที่ 4.1 สรุปจำนวนผู้เชี่ยวชาญเรื่องเห็ดในพื้นที่ ต.สะลวง อ.แม่ริม จ.เชียงใหม่ (ต่อ)

จากตารางพบว่า หมู่ที่ 1 บ้านนาหิก มีผู้เชี่ยวชาญทั้งหมด 2 คน คิดเป็นร้อยละ 0.30 หมู่ที่ 6 พระบาทสี่รอย มีผู้เชี่ยวชาญทั้งหมด 3 คน คิดเป็นร้อยละ 2.83 หมู่ที่ 8 แม่ก๊ะเปียง ผู้เชี่ยวชาญ ทั้งหมด 2 คน คิดเป็นร้อยละ 0.34 หมู่ที่ 2 สะลวงใน หมู่ที่ 3 สะลวงนอก หมู่ที่ 4 กาดฮาว หมู่ที่ 5 เมืองก๊ะ และหมู่ที่ 7 ห้วยส้มสุก ไม่พบผู้เชี่ยวชาญ ทำให้ตำบลสะลวงมีผู้เชี่ยวชาญเรื่องเห็ดทั้งหมด 7 กน คิดเป็นร้อยละ 0.15 ซึ่งมือายุอยู่ในช่วง 45 - 65 ปี

### 4.2 ผลการเก็บข้อมูล

การเก็บข้อมูลแบ่งออกเป็น 3 ช่วง ช่วงที่ 1 สอบถามจากตัวแทนชาวบ้าน พบผู้รู้จำนวน 1 คนเนื่องจากเห็ดในพื้นที่มีจำนวนมากผู้รู้ก็จำข้อมูลได้ไม่หลากหลาย กลุ่มนักวิจัยจึงได้ปรึกษาหารือ กันและจัดทำเป็นแบบสัมภาษณ์ขึ้น โดยมีข้อมูลเห็ดและรูปภาพของเห็ด และให้กับผู้รู้ดูว่าเห็ดชนิด ใหนบ้างที่ขึ้นตามพื้นที่ตำบลสะลวง ช่วงที่ 2 ใช้แบบสัมภาษณ์โดยใช้คำถามว่า "ชนิดของเห็ดที่เกย พบเห็นในพื้นที่ตำบลสะลวง ลักษณะของเห็ดแต่ละชนิด รวมถึงวิธีการจำแนกเห็ดกินได้กับกิน ไม่ได้" พบผู้รู้เพิ่มอีกจำนวน 3 คน ช่วงที่ 3 ใช้แบบสอบถาม โดยระบุชื่อ และลักษณะเบื้องด้นของ เห็ด พบผู้รู้เพิ่มอีกจำนวน 3 คน ช่วงที่ 3 ใช้แบบสอบถาม โดยระบุชื่อ และลักษณะเบื้องด้นของ เห็ด พบผู้รู้เพิ่มอีกจำนวน 3 คน รวมทั้งหมดจำนวน 7 คน พบข้อมูลเห็ดทั้งหมด 40 ชนิด โดยเป็น เห็ดรับประทานได้ 28 ชนิด และเห็ดที่รับประทานไม่ได้หรือเห็ดพิษ 12 ชนิด ดังตารางที่ 4.2 แล้ว นำมาพิจารณาเห็ดจากโดรงสร้าง ลักษณะดอกเห็ด สีของดอกเห็ด เปรียบเทียบรูปภาพกับหนังสือ บ่งบอกชนิดโดยการเทียบกับสารานุกรมเห็ดในประเทศไทย และหนังสือเกี่ยวกับเห็ด ค้นคว้าข้อมูล ของเห็ดแต่ละชนิดที่พบเพิ่มเติมจากอินเตอร์เน็ต และงานวิจัยที่เกี่ยวกับเห็ด

ซึ่งพื้นที่ที่พบเห็ดเป็นป่าเต็งรังรอยต่อของ ต.สะลวง ต.ขึ้เหล็ก อ.แม้ริม จ.เชียงใหม่ ที่ชุมชนอาศัยอยู่โดยรอบเข้ามาใช้ประโยชน์อยู่เป็นประจำ ไม่ใช่แค่การหาเห็ดที่มีมากในฤดูฝน การ เก็บใบตองตึงในช่วงฤดูแล้งมาสานเป็นหลังกาเพื่อใช้ประโยชน์ในกิจกรรมต่าง ๆ การบริโภคพืช พรรณที่รับประทานได้ การใช้สมุนไพร รวมถึงการล่าสัตว์ที่ทำได้ทุกฤดูกาลอีกด้วย

### โดยสามารถสรุปลักษณะของเห็คกินได้และเห็คพิษ ได้ดังนี้ 4.2.1 ลักษณะของเห็ดกินได้

วิธีจำแนกเห็ดกินได้ นักเห็ดราวิทยาไม่สามารถจำแนกได้ด้วยตาเปล่า ทั้งหมด ชาวบ้านจึงใช้วิธีกินเฉพาะเห็ดที่เราอุ้นเดยและแน่ใจว่าปลอดภัย ตามที่พ่อ แม่ ปู่ ย่า ตา ยาย เดยทำกินกันมา ส่วนเห็ดที่เห็นว่ารูปลักษณะแปลกไปจากที่อุ้นเดย ก็ไม่นำมาประกอบ อาหารเพื่อลดความเสี่ยงจากการบริโภค

4.2.2 ลักษณะของเห็ดพิษ (http://riskcomthai.org/th/call-center-detail.php?id=18045)

1) ส่วนใหญ่เจริญงอกงามในป่า

2) ก้านสูง ลำต้นโป่งพองออก โดยเฉพาะที่ฐาน และวงแหวนเห็นชัดเจน
3) สีผิวของหมวกมีได้หลายสี

4) ผิวของหมวกเห็ค ส่วนมากมีเนื้อเยื่อหุ้มคอกเห็คเหลืออยู่ในลักษณะที่ดึง ออกได้ หรือเป็นสะเก็คติคอยู่

5) ครีบแขกออกจากกันชัดเจน มักมีสีขาว บางชนิคสีแดงหรือสีเขียวอม

เหลือง

6) สปอร์ใหญ่มีสีขาวหรือสีอ่อน มีลักษณะใส ๆ เป็นรูปไข่กว้าง

| EA                | เห็ดกินได้       | เห็ดพิษ     |                        |
|-------------------|------------------|-------------|------------------------|
| เห็ดซาง           | เห็ดขอนขาว       | เห็ดไข่ห่าน | เห็คกระ โคงตีนต่ำ      |
| เห็คก่อ           | เห็ดฟานเหลืองทอง | เห็ดปอดม้า  | เห็ดรูประฆัง           |
| เห็ดน้ำหมึก       | เห็คฟานน้ำตาลแคง | เห็ดขมิ้น   | เห็ดร่างแห             |
| เห็ดพุงหมูใหญ่    | เห็คถ่านใหญ่     | เห็ดข้าวตอก | เห็ดทรามิเตส           |
| เห็ดโคน           | เห็ดถ่านเล็ก     | เห็ดขิง     | เห็คจวักงู             |
| เห็ดขลำหมา        | เห็ดเผาะ         | เห็ดข่า     | เห็ดกีบสัตว์           |
| เห็คหล่มกระเขียว  | เห็ดตีนตุ๊กแก    | HHO!        | เห็ดกระปุกแป้งเห็ดกรวย |
| เห็คคกรวยเกล็คทอง | เห็ดก้อนกรวด     | DI          | เห็ดไข่เน่า            |
| เห็คผึ้ง          | เห็คห้า          |             | เห็ดระ โงกหิน          |
| เห็ดหูหนู         | เห็คกระ โดง      |             | เห็ดกระด้าง            |
| เห็ดหน้าม่วง      | เห็ดแดง          |             | เห็ดขอนแดง             |

## ตารางที่ 4.2 สรุปรายชื่อเห็ดที่พบในพื้นที่สะลวง

### 4.3 ผลการวิเคราะห์ข้อมูล

จากข้อมูลที่เก็บมาได้ สามารถวิเคราะห์ได้ 3 ส่วน ดังนี้ ส่วนที่ 1 คือ จำนวนของผู้รู้เกี่ยวกับ เรื่องเห็ดป่าในพื้นที่ตำบลสะลวง มีทั้งหมด 7 คน เมื่อเทียบกับจำนวนประชากรทั้งหมด 4,716 คน กิดเป็นร้อยละ 0.15 ซึ่งอยู่ในระดับที่น้อยมาก ส่วนที่ 2 คือ อายุของผู้รู้อยู่ในช่วง 45-65 ปี ซึ่งคือว่า เป็นวัยกลางกน ถึงอาวุโส และส่วนที่ 3 คือ ชนิดของเห็ด เมื่อนำเห็ดแต่ละชนิด มาเปรียบเทียบกับ สารานุกรมเห็ด พบว่า เห็ดบางชนิดที่ผู้รู้สามารถระบุได้เพียงชนิดเดียว สามารถแยกชนิดของเห็ดได้ อีก เช่น เห็ดขมิ้น แบ่งออกเป็น 2 ชนิด คือ เห็ดขมิ้นน้อย และ เห็ดขมิ้นใหญ่ เห็ดไข่ห่าน แบ่ง ออกเป็น 11 ชนิด คือ เห็ดไข่แดง เห็ดไข่เหลือง เห็ดไข่ห่านขาว เห็ดไข่ไก่ เห็ดไข่เยี่ยวม้า เห็ดไข่ตาย ซาก เห็ดดอกกระถิน เห็ดเกล็ดดาว เห็ดกางกก เห็ดสาบสิ่งโต เห็ดไข่เปิด ซึ่งมีทั้งชนิดที่รับประทาน ได้ และรับประทานไม่ได้หรือเห็ดพิษ เป็นต้น

### 4.4 ผลการออกแบบระบบฐานข้อมูล

จัดทำระบบฐานข้อมูลแยกตามชนิดของเห็ด ประกอบด้วยหัวข้อต่อไปนี้ ชื่อทั่วไป ชื่อ ท้องถิ่น ชื่อภาษาอังกฤษ ประเภท แหล่งที่เกิด ช่วงเวลาที่เกิด ชื่อวิทยาศาสตร์ อับดับ วงศ์ สกุล ลักษณะทั่วไป และรูปภาพ เป็นต้น สมาชิกของเว็บไซต์ สามารถแสดงกวามกิดเห็นเกี่ยวกับเห็ดแต่ ละชนิดได้ เพื่อเป็นกวามรู้ให้กับบุกกลอื่น ๆ ต่อไป

ในการออกแบบระบบฐานข้อมูลการประยุกต์ใช้เทคโนโลยีคอมพิวเตอร์เพื่อส่งเสริม การอนุรักษ์ภูมิปัญญาท้องถิ่นเรื่องเห็ดป่าในพื้นที่สะลวง อำเภอแม่ริม จังหวัดเชียงใหม่ มีรายละเอียด ดังนี้

4.4.1 การออกแบบลำดับการเชื่อม โยงจอภาพ (Dialogues diagram)

4.4.2 การออกแบบหน้าจอ (Prototype)

4.4.1 การออกแบบลำดับการเชื่อม โยงจอภาพ (Dialogues diagram) จากการศึกษาระบบงานเรื่อง ระบบฐานข้อมูลภูมิปัญญาท้องถิ่นเรื่องเห็ดป่า ในพื้นที่ สะ ลวง อำเภอแม่ริม จังหวัดเชียงใหม่ ได้ลำดับการเชื่อม โยงจอภาพการทำงานของระบบดังนี้

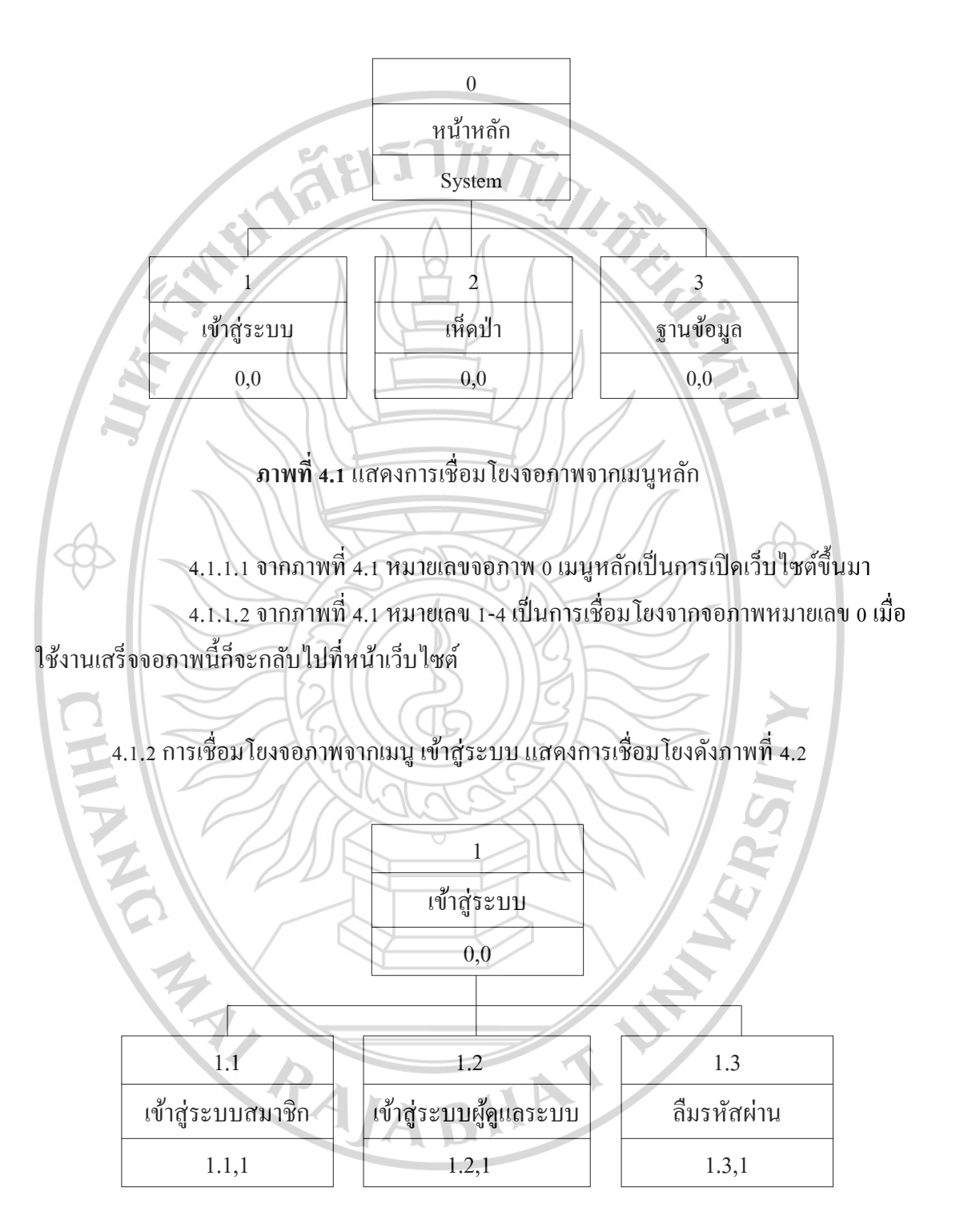

### 4.4.1.1 การเชื่อม โยงจอภาพจากหน้าจอหลัก แสดงการเชื่อม โยงคังภาพที่ 4.1

**ภาพที่ 4.2** แสดงการเชื่อมโยงจอภาพจากเมนู เข้าสู่ระบบ

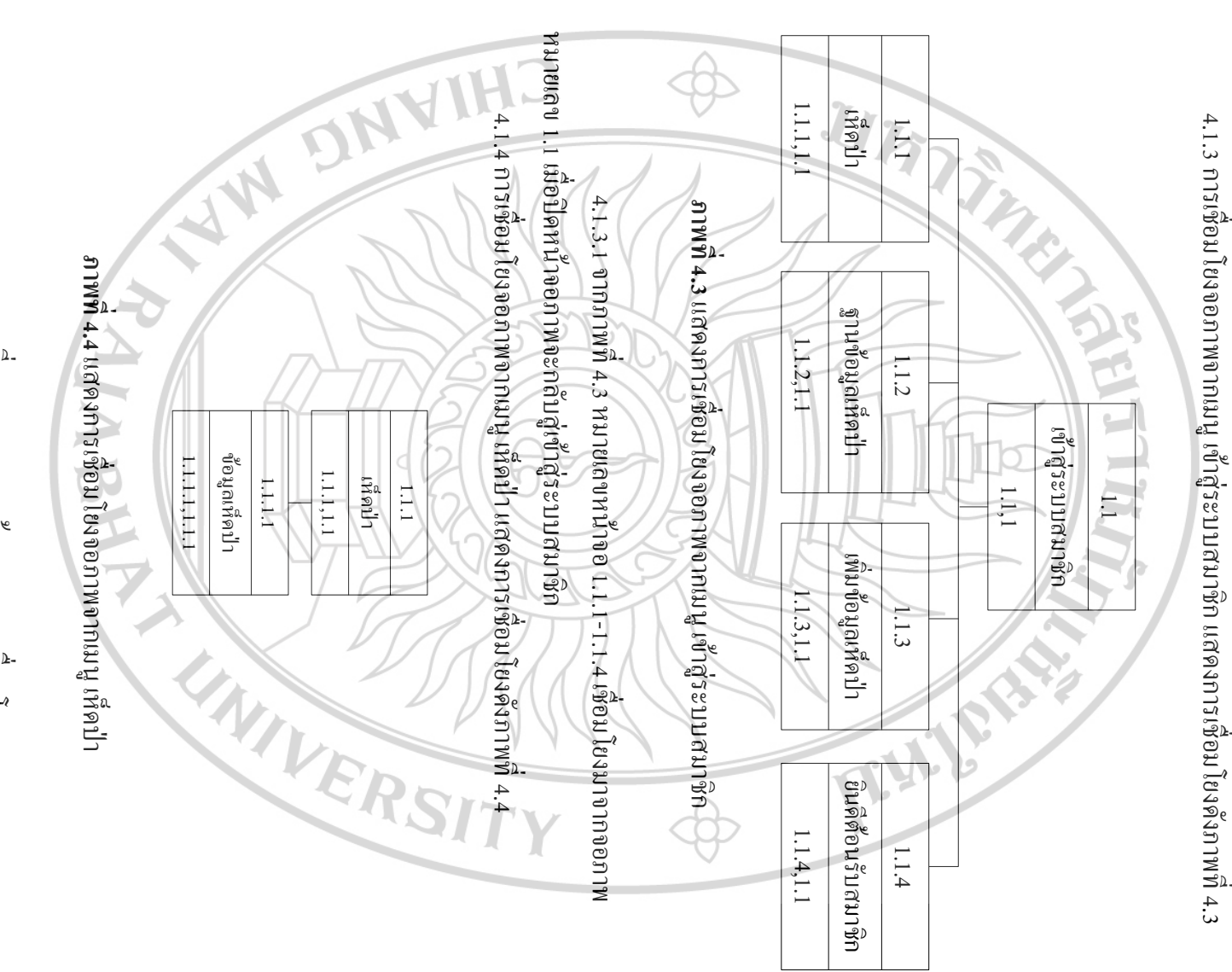

1.1.1 เมื่อปิดหน้าจอภาพจะกลับสู่เข้าสู่เห็ดป่า 4.1.4.1 จากภาพที่ 4.4 หมายเลขหน้าจอ 1.1.1.1 เชื่อมโยงมาจากจอภาพ หมายเลข

71

ปิดจะกลับมาหน้าหลักของเว็บไซต์

4.1.2.1 จากภาพที่ 4.2 หมายเลขที่ 1.1-1.3 เชื่อมโยงมาจากจอภาพหมายเลข 1 เมื่อ

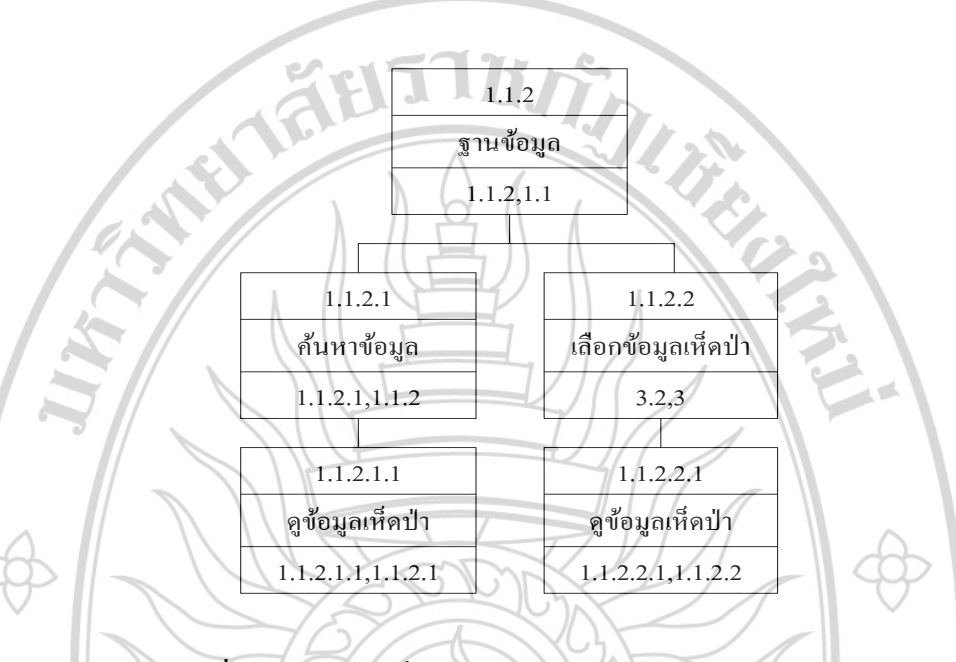

## 4.1.5 การเชื่อม โยงจอภาพจากเมนูฐานข้อมูลเห็ดป่าแสดงการเชื่อม โยงดังภาพที่ 4.5

ภาพที่ 4.5 แสดงการเชื่อมโยงจอภาพจากเมนู ฐานข้อมูลเห็ดป่า

4.1.5.1 จากภาพที่ 4.5 หมายเลขหน้าจอ 1.1.2.1-1.1.2.2 เชื่อมโยงมาจากจอภาพ หมายเลข 1.1.2 เมื่อปิดหน้าจอภาพจะกลับสู่เข้าสู่ฐานข้อมูลเห็ดป่า

4.1.5.2 จากภาพที่ 4.5 หมายเลขหน้าจอ 1.1.2.1.1 เชื่อมโยงมาจากจอภาพ หมายเลข 1.1.2.1 เมื่อปิดหน้าจอภาพจะกลับสู่เข้าสู่ก้นหาข้อมูลห็ดป่า

4.1.5.3 จากภาพที่ 4.5 หมายเลขหน้าจอ 1.1.2.2.1 เชื่อมโยงมาจากจอภาพ หมายเลข 1.1.2.2 เมื่อปิดหน้าจอภาพจะกลับสู่เข้าสู่ก้นหาข้อมูลหีดป่า

RAJABHAT

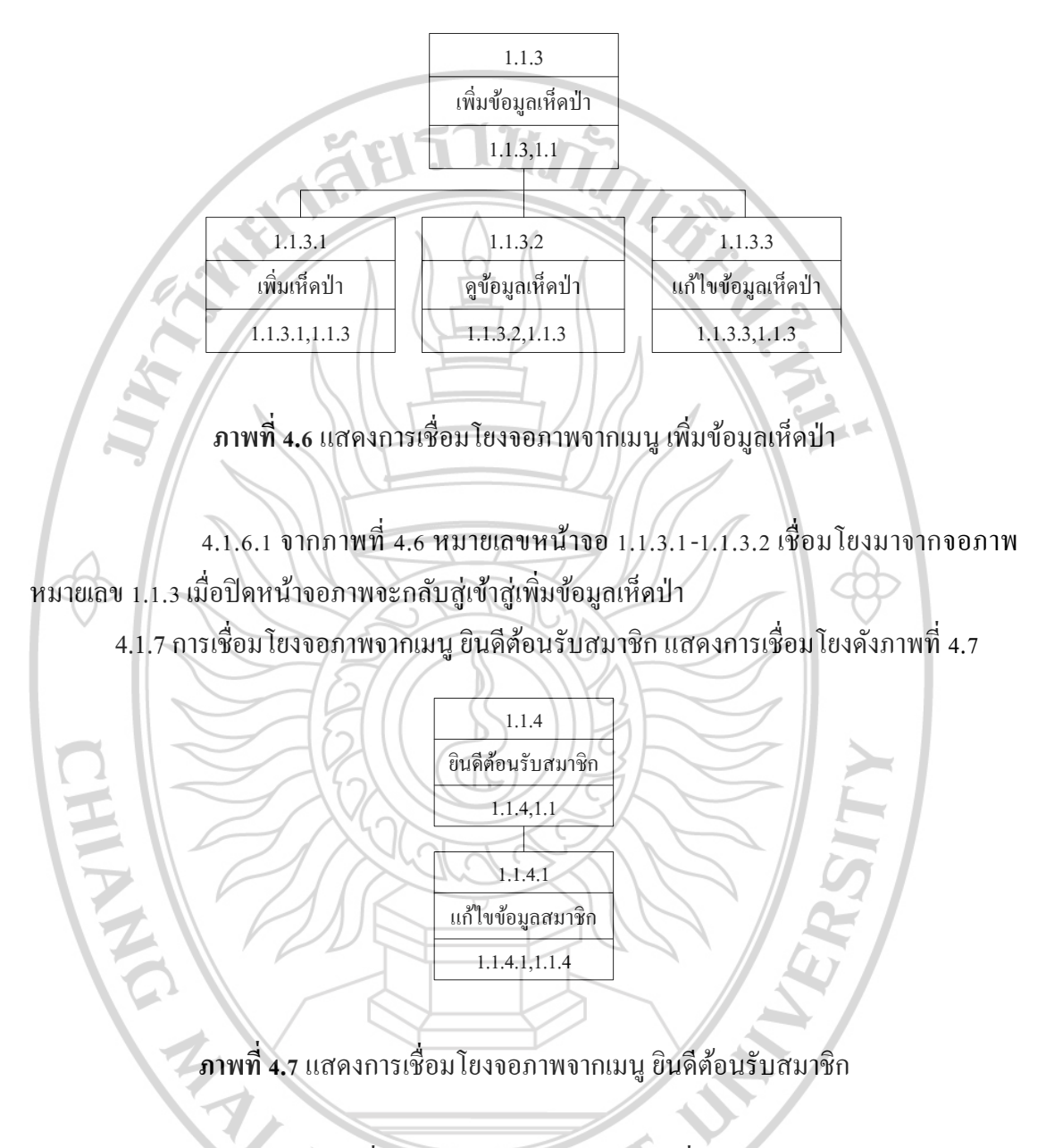

## 4.1.6 การเชื่อม โยงจอภาพจากเมนู เพิ่มข้อมูลเห็คป่าแสดงการเชื่อม โยงคังภาพที่ 4.6

4.1.7.1 จากภาพที่ 4.7 หมายเลขหน้าจอ 1.1.4.1 เชื่อมโยงมาจากจอภาพ หมายเลข 1.1.4 เมื่อปิดหน้าจอภาพจะกลับสู่เข้าสู่ยินดีต้อนรับสมาชิก

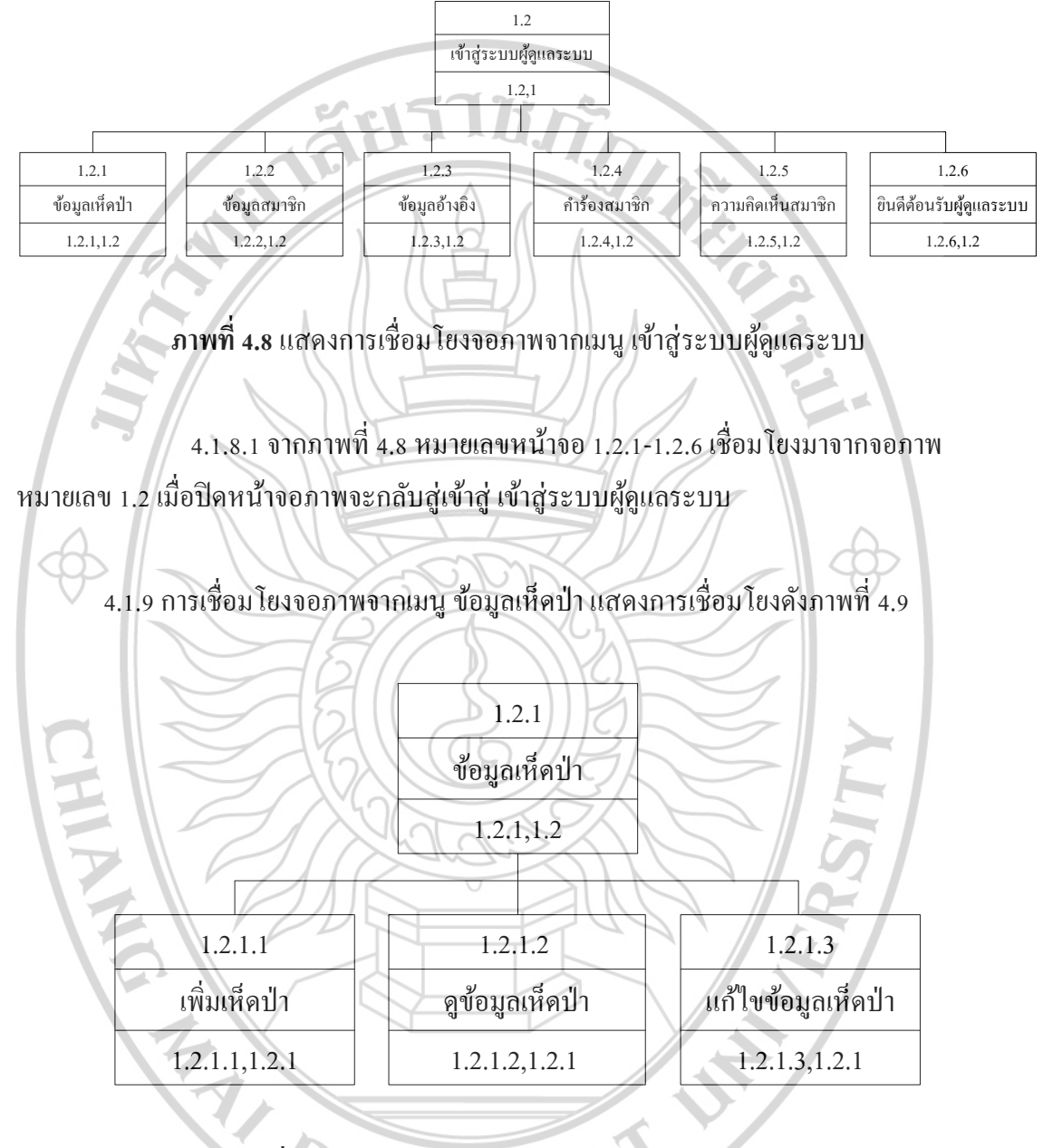

## 4.1.8 การเชื่อม โยงจอภาพจากเมนู เข้าสู่ระบบผู้ดูแลระบบ แสดงการเชื่อม โยงดังภาพที่ 4.8

ภาพที่ 4.9 แสดงการเชื่อมโยงจอภาพจากเมนู ข้อมูลเห็ดป่า

4.1.9.1 จากภาพที่ 4.9 หมายเลขหน้าจอ 1.2.1.1-1.2.1.3 เชื่อมโยงมาจากจอภาพ หมายเลข 1.2.1 เมื่อปิคหน้าจอภาพจะกลับสู่เข้าสู่ ข้อมูลเห็ดป่า

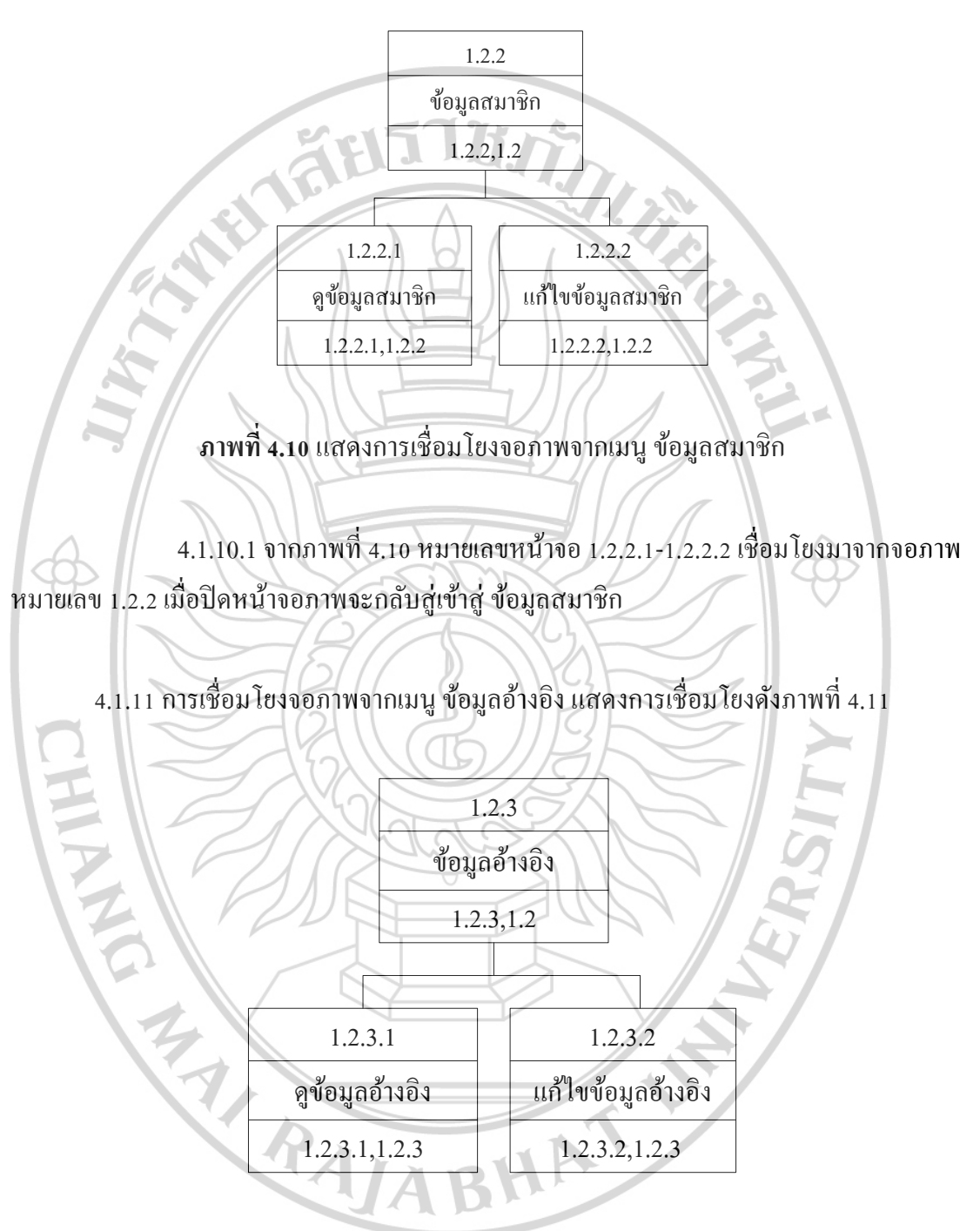

## 4.1.10 การเชื่อมโยงจอภาพจากเมนู ข้อมูลสมาชิก แสดงการเชื่อมโยงดังภาพที่ 4.10

ภาพที่ 4.11 แสดงการเชื่อมโยงจอภาพจากเมนู ข้อมูลอ้างอิง

4.1.11.1 จากภาพที่ 4.11 หมายเลขหน้าจอ 1.2.3.1-1.2.3.2 เชื่อมโยงมาจากจอภาพ หมายเลข 1.2.3 เมื่อปิคหน้าจอภาพจะกลับสู่เข้าสู่ ข้อมูลอ้างอิง

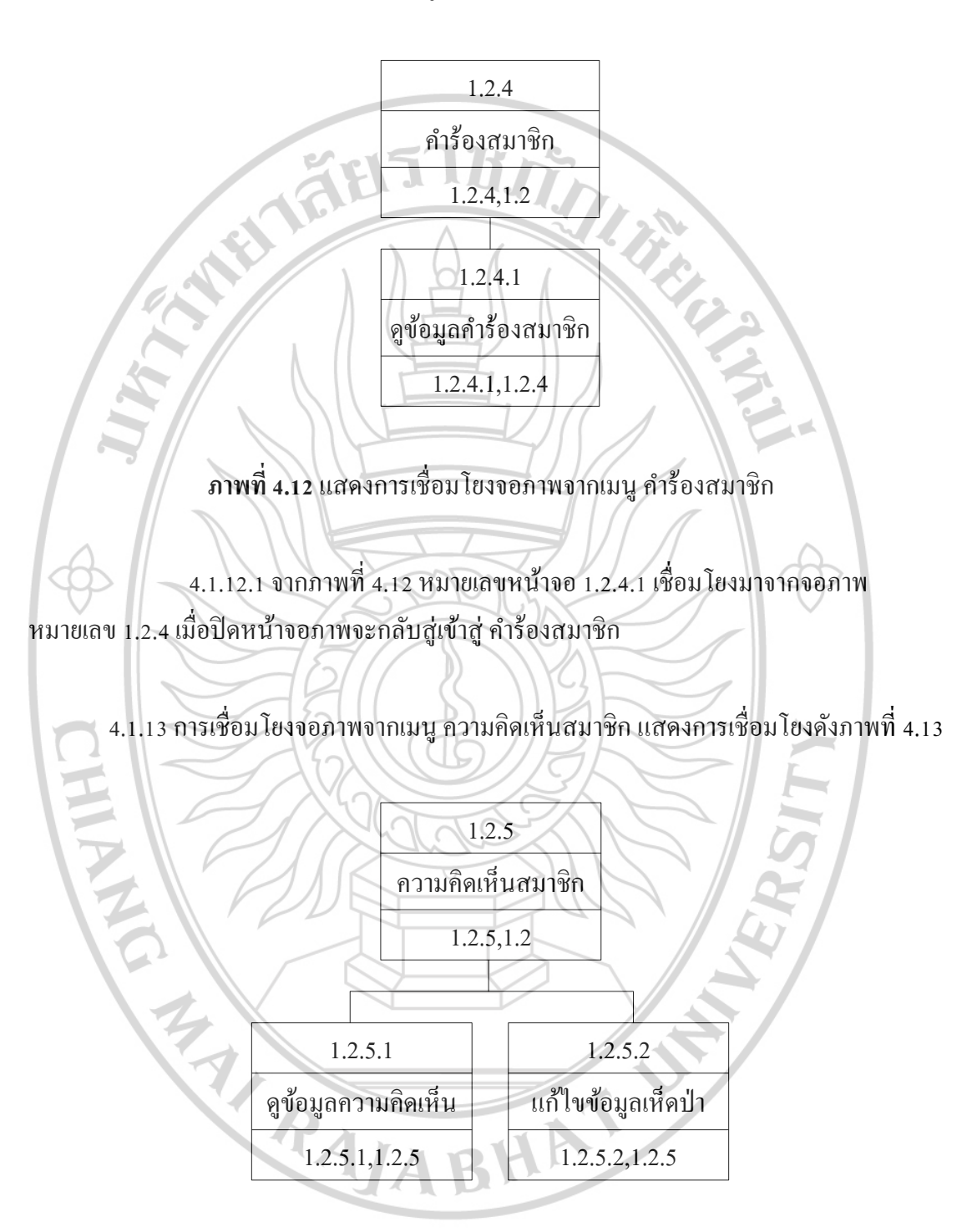

4.1.12 การเชื่อม โยงจอภาพจากเมนู คำร้องสมาชิก แสดงการเชื่อม โยงดังภาพที่ 4.12

**ภาพที่ 4.13** แสดงการเชื่อม โยงจอภาพจากเมนู ความคิดเห็นสมาชิก

4.1.13.1 จากภาพที่ 4.13 หมายเลขหน้าจอ 1.2.5.1-1.2.5.2 เชื่อมโยงมาจากจอภาพ หมายเลข 1.2.5 เมื่อปิคหน้าจอภาพจะกลับสู่เข้าสู่ ความคิดเห็นสมาชิก

# 4.1.14 การเชื่อมโยงจอภาพจากเมนู ยินดีต้อนรับผู้ดูแลระบบ แสดงการเชื่อมโยงคังภาพที่

4.14

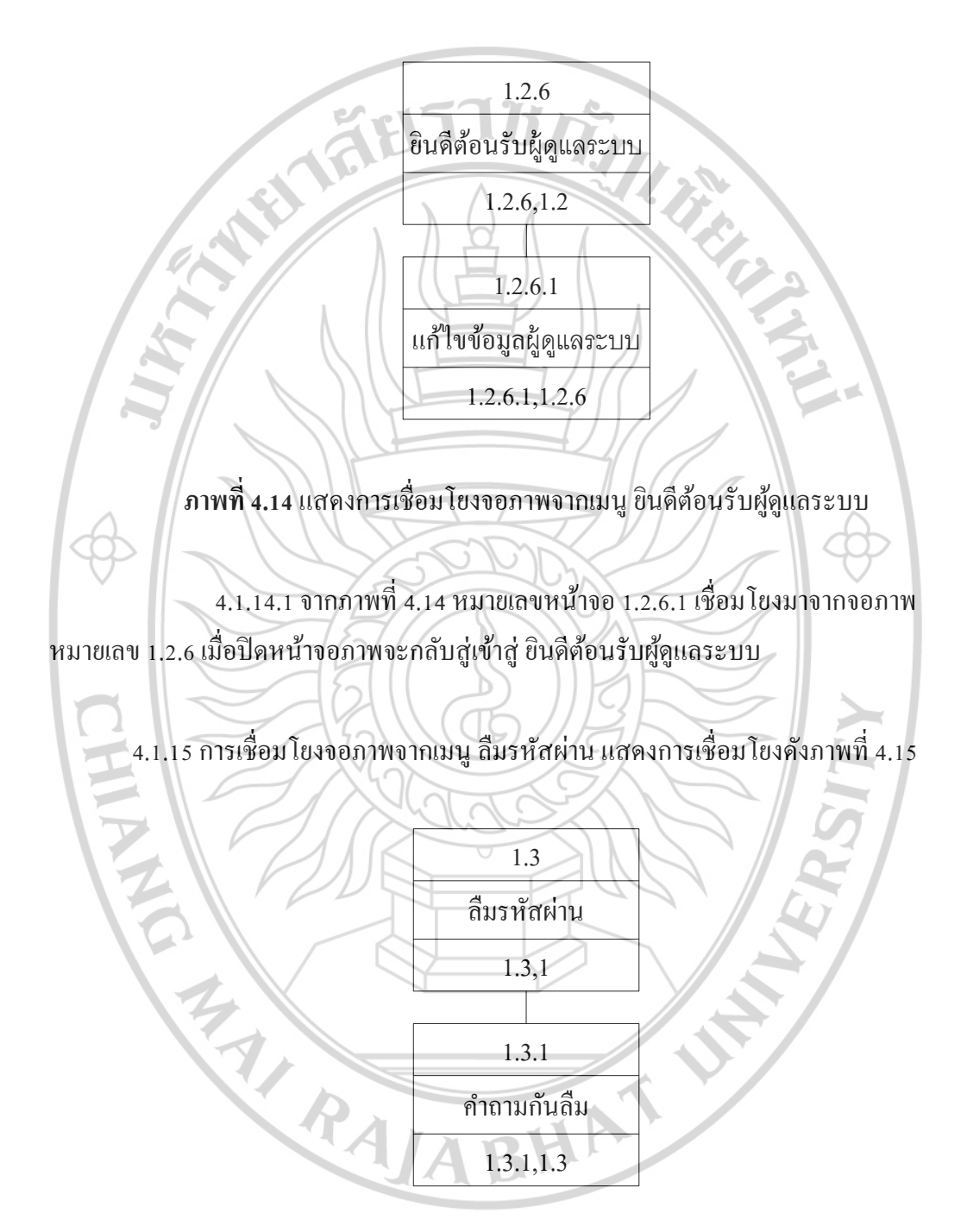

ภาพที่ 4.15 แสดงการเชื่อมโยงจอภาพจากเมนู ลืมรหัสผ่าน

4.1.15.1 จากภาพที่ 4.15 หมายเลขหน้าจอ 1.3.1 เชื่อมโยงมาจากจอภาพ หมายเลข1.3 เมื่อปิดหน้าจอภาพจะกลับสู่เข้าสู่ ลืมรหัสผ่าน

4.1.16 การเชื่อม โยงจอภาพจากเมนู <u>เห็ดป่</u>า แสดงการเชื่อม โยงดังภาพที่ 4.16

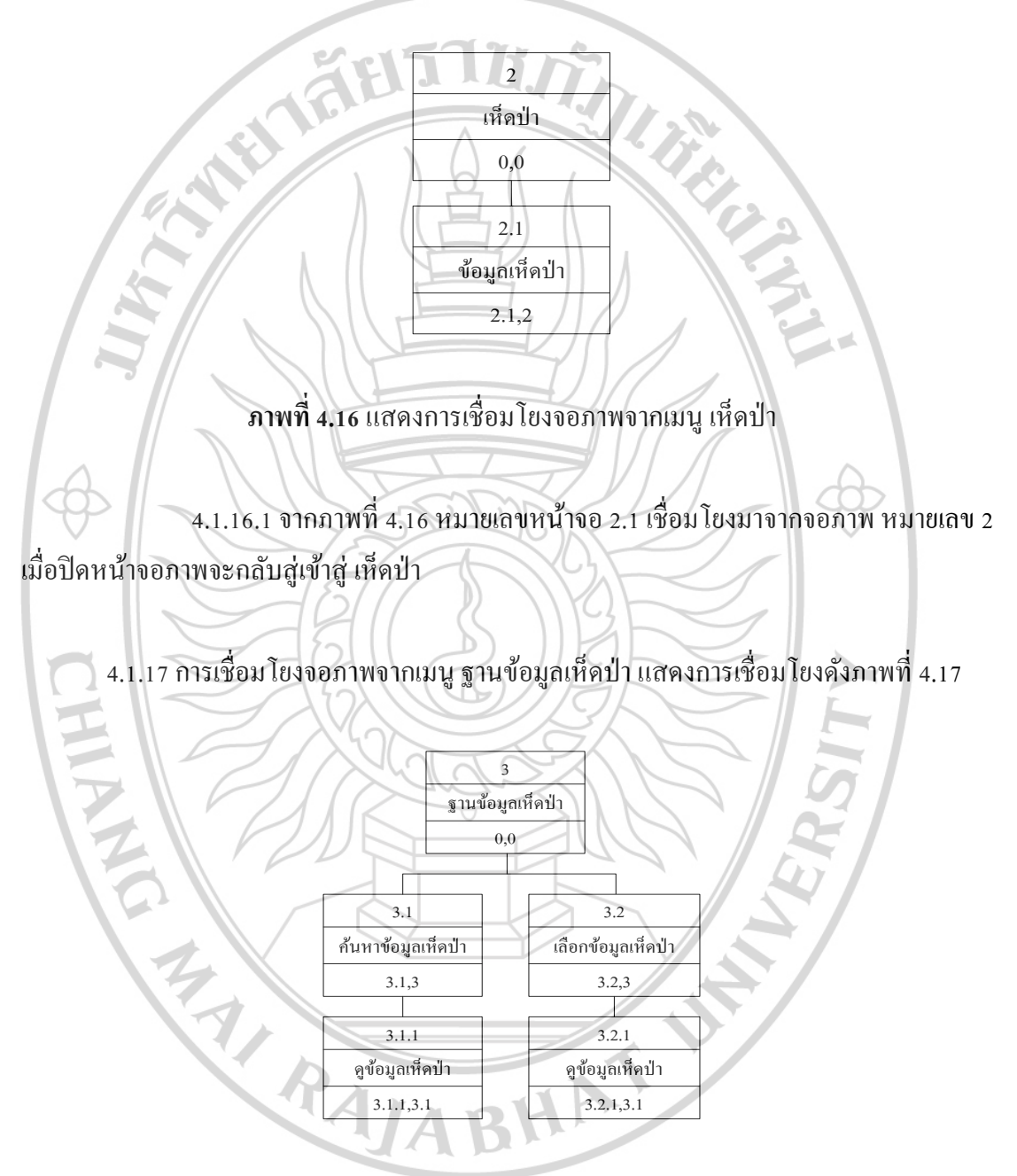

ภาพที่ 4.17 แสดงการเชื่อมโยงจอภาพจากเมนู ฐานข้อมูลเห็ดป่า

4.1.17.1 จากภาพที่ 4.17 หมายเลขหน้าจอ 3.1-3.2 เชื่อมโยงมาจากจอภาพ หมายเลข 3 เมื่อปิคหน้าจอภาพจะกลับสู่เข้าสู่ ฐานข้อมูลเห็คป่า

4.1.17.2 จากภาพที่ 4.17 หมายเลขหน้าจอ 3.1.1 เชื่อมโยงมาจากจอภาพ หมายเลข 3.1 เมื่อปิดหน้าจอภาพจะกลับสู่เข้าสู่ ก้นหาข้อมูลเห็ดป่า

4.1.17.3 จากภาพที่ 4.17 หมายเลขหน้าจอ 3.2.1 เชื่อมโยงมาจากจอภาพ หมายเลข

3.2 เมื่อปิดหน้าจอภาพจะกลับสู่เข้าสู่ เถือกข้อมูลเห็ดป่า

## 71.7 4.2 การออกแบบหน้าจอ (Prototype) 4.2.1 ส่วนของสมาชิก หมายเลขหน้าจอ 0 ชื่อ หน้าหลักเว็บไซต์ หน้าแรก เห็ดป่า ฐานข้อมูล เพิ่มข้อมูล ระบบฐานข้อมูลเห็ดป่า Mushroom Database Background picture Size : cover เข้าสู่ระบบ สมัครสมาชิก

## ภาพที่ 4.18 แสดงหน้าหลักของเว็บไซต์

รายละเอียด

เมื่อผู้ใช้พิมพ์ชื่อเว็บไซต์แล้วระบบจะนำเข้าสู่หน้าหลักซึ่งจะปรากฏเมนูอยู่บนด้านบน เมนู จะประกอบไปด้วย หน้าหลัก เห็ดป่า ฐานข้อมูล เพิ่มข้อมูล ส่วนตรงกลางจะประกอบไปด้วยเมนู เข้าสู่ระบบ และสมัครสมาชิก ABHAT

Input

- ไม่มี

Process

- ไม่มี

Output

- แสดงหน้าหลักของเว็บไซต์

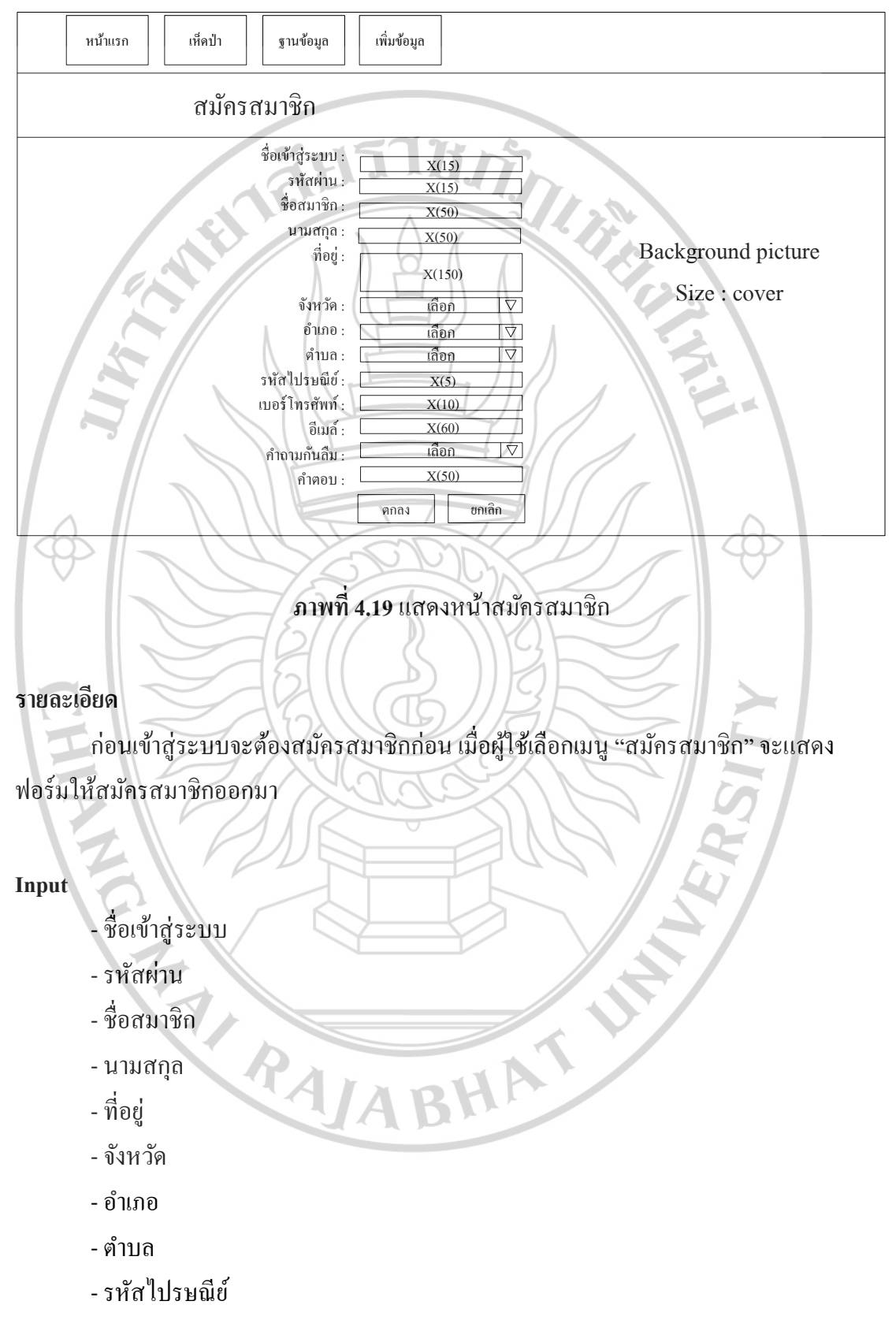

หมายเลขหน้าจอ 1 ชื่อ หน้าสมัครสมาชิก

- เบอร์ โทรศัพท์
- อีเมล์
- คำถามกันลื่ม
- คำตอบ

- ระบบจัดเก็บข้อมูลสมาชิกลงแฟ้มข้อมูลสมาชิก

iels This

ระบบจะตรวจสอบว่าข้อมูลถูกต้องหรือไม่ ถ้าไม่ถูกต้องจะให้ทำรายการใหม่อีกครั้ง

### Output

- รายงานการสมัครสมาชิก

## หมายเลขหน้าจอ 1 ชื่อ หน้าเข้าสู่ระบบ

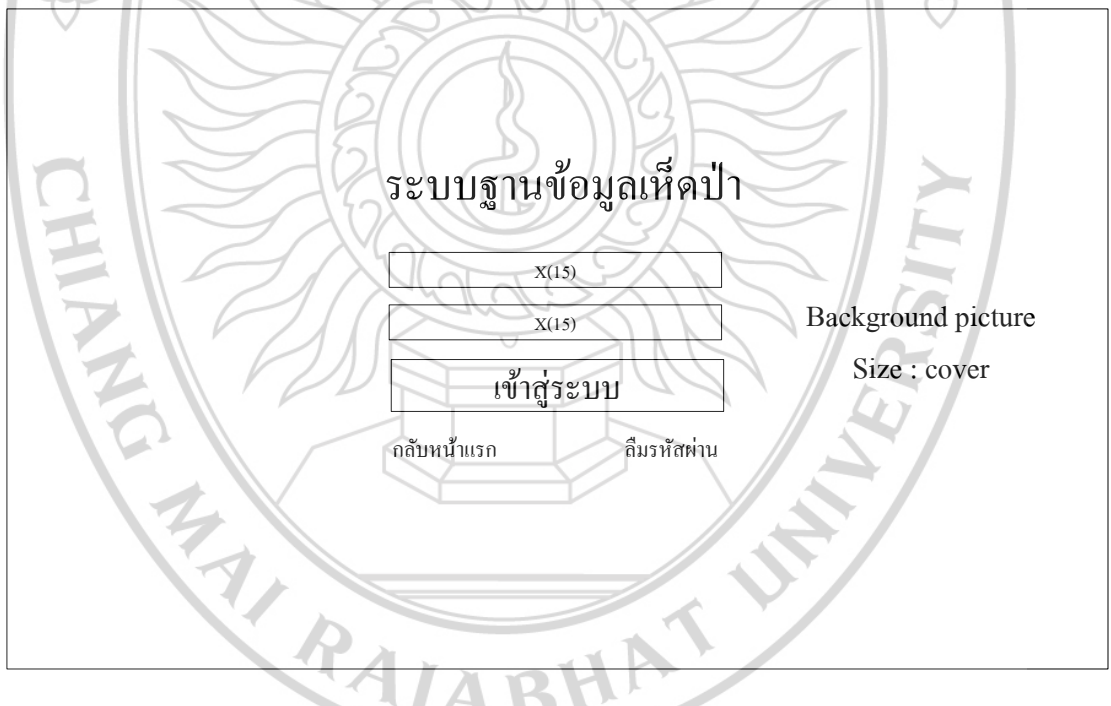

## **ภาพที่ 4.20** แสดงหน้าเข้าสู่ระบบ

### รายละเอียด

เข้าสู่ระบบจะต้องกรอกข้อมูลที่ทำการสมัครสมาชิกของทางระบบฐานข้อมูล เมื่อผู้ใช้เลือก เมนู "เข้าสู่ระบบ" จะแสดงฟอร์มให้เข้าสู่ระบบออกมา Input

- ชื่อเข้าสู่ระบบ
- รหัสผ่าน

Process

- ระบบตรวจสอบข้อมูลสมาชิกว่าถูกต้องหรือไม่ ถ้าไม่ถูกต้องจะให้เข้าสู่ระบบใหม่อีกครั้ง

Output

- รายงานการเข้าสู่ระบบ

## หมายเลขหน้าจอ 1.1 ชื่อ หน้าเข้าสู่ระบบสมาชิก

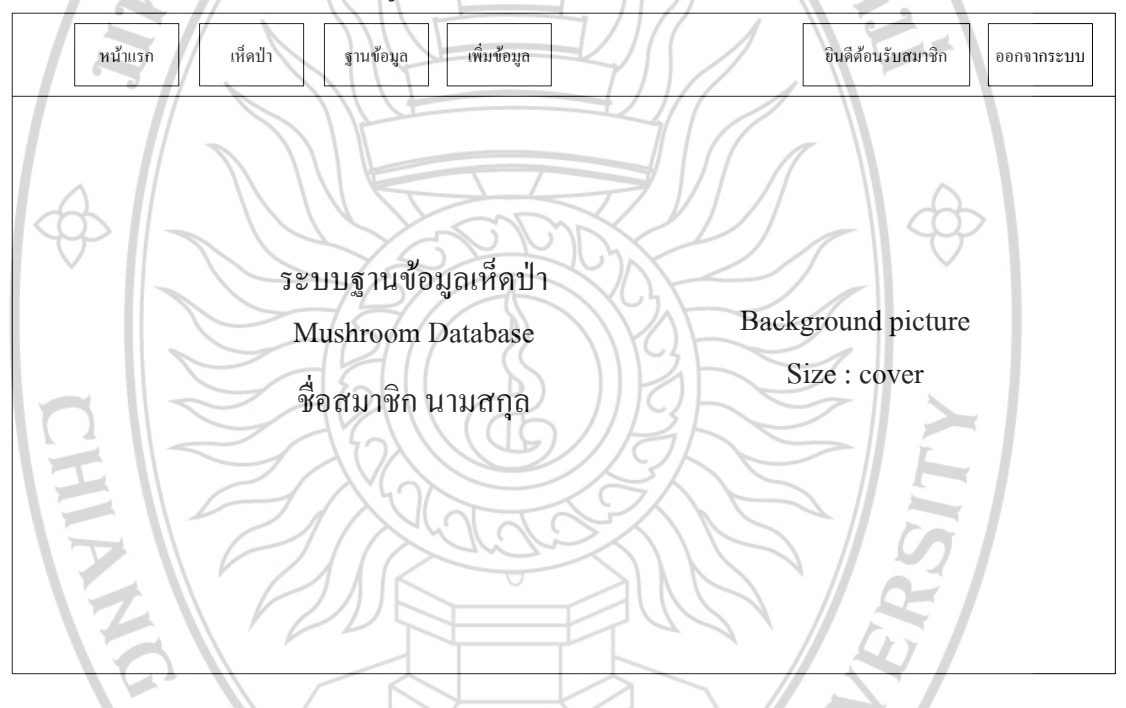

## ภาพที่ 4.21 แสดงหน้าเข้าสู่ระบบสมาชิก

### รายละเอียด

เมื่อผู้ใช้ เข้าสู่ระบบเรียบร้อยแล้ว ทางระบบจะตรวจสอบข้อมูลของผู้ใช้ที่กรอกเข้ามาว่า เป็น สมาชิกหรือไม่ ถ้าเป็นสมาชิกจะมาที่หน้าเข้าสู่ระบบสมาชิก ซึ่งจะประกอบด้วย เมนูด้านบน ด้านซ้าย คือ หน้าแรก เห็ดป่าสำหรับดูข้อมูลเห็ดป่าเบื้องต้น ฐานข้อมูลสำหรับค้นหาข้อมูลเห็ดป่าที่ ต้องการและดูข้อมูลเห็ดป่านั้นๆ และสามารถแสดงความกิดเห็นได้ในเห็ดป่านั้นๆ เพิ่มข้อมูล สำหรับเพิ่มข้อมูลเห็ดป่าและสามารถดูและแก้ไขข้อมูลเห็ดป่าที่เพิ่มได้ ด้านขวา คือ ยินดีต้อนรับ สมาชิก สำหรับดูข้อมูลสมาชิก และแก้ไขข้อมูลสมาชิก และ ออกจากระบบ Input

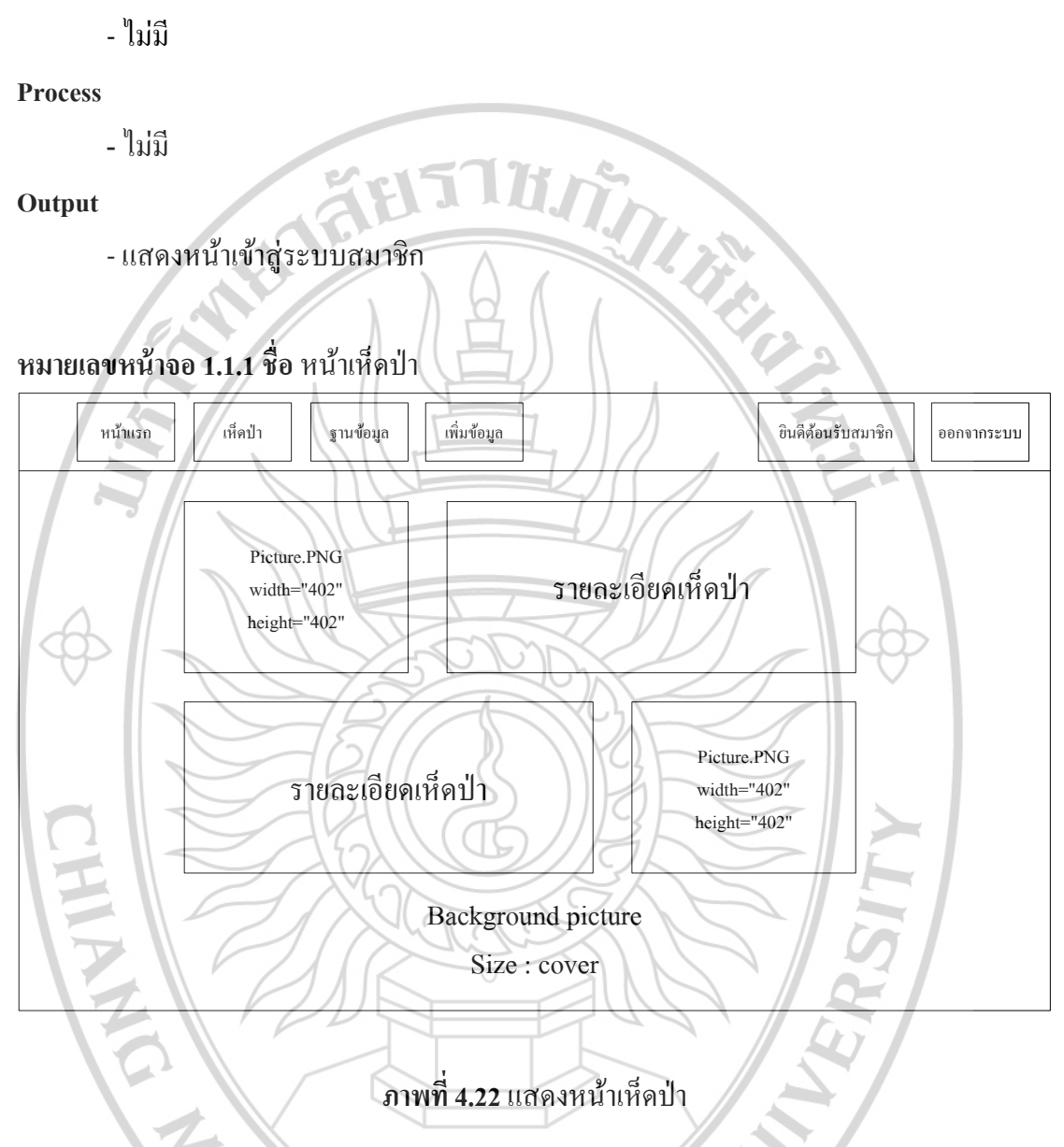

### รายละเอียด

ถ้าสมาชิกต้องการดูข้อมูลเห็ดป่าเบื้องต้น ให้เลือกเมนู "เห็ดป่า" โดยเมนูอยู่ด้านบน หน้าจอเห็ดป่าจะแสดงรายละเอียดข้อมูลเกี่ยวกับเห็ดป่าเบื้องต้น เพื่อที่จะเกิดความเข้าใจเกี่ยวกับคำ ว่าเห็ดป่า

#### Input

- ไม่มี

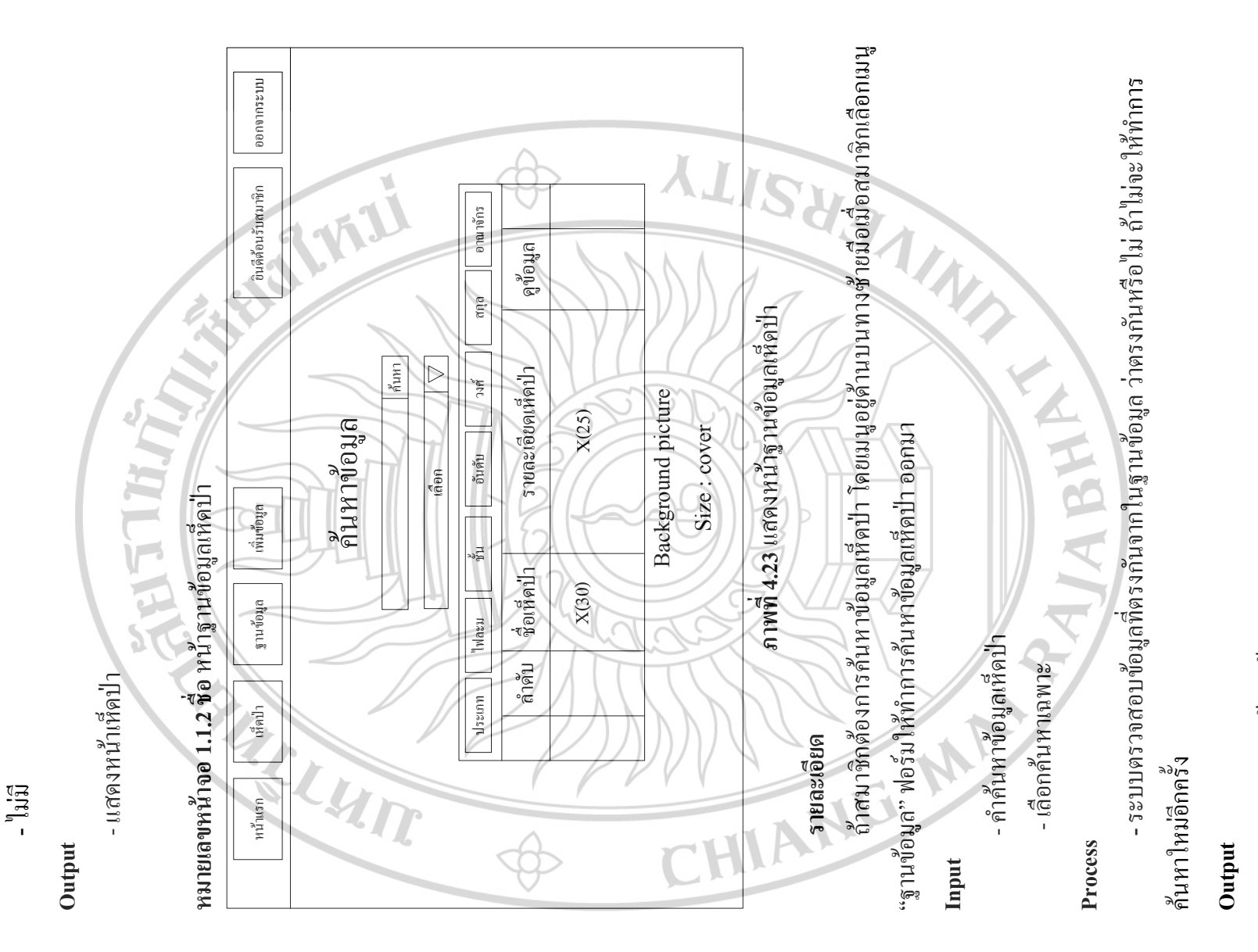

- ราชงานการค้นหาข้อมูล

Process

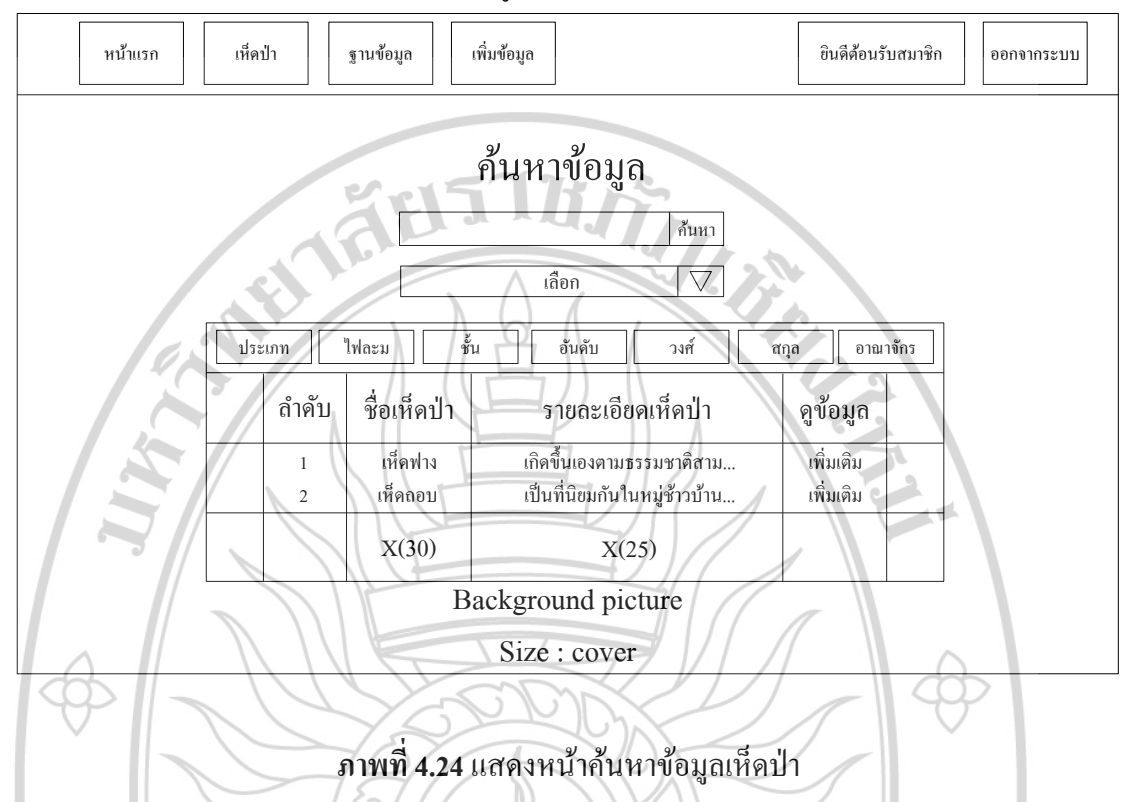

## หมายเลขหน้าจอ 1.1.2.1 ชื่อ หน้าค้นหาข้อมูลเห็ดป่า

#### รายละเอียด

แสดงข้อมูลที่ตรงกันกับการก้นหาของสมาชิกที่ทำการกรอกคำที่ต้องการค้นหา ถ้าไม่พบ ข้อมูลที่ตรงกันจะไม่มีข้อมูลแสงออกมา โดยข้อมูลจะแสดงที่ตารางโดยมีรายละเอียดที่แสดงกือ ลำดับ ชื่อเห็ดป่า รายละเอียดเห็ดป่า เพิ่มเติมสำหรับดูข้อมูลเห็ดป่าทั้งหมด และแสดงกวามกิดเห็น ได้ภายในเห็ดป่านั้นๆ

PALABHAT US

Input

- ไม่มี

Process

- ไม่มี

Output

- แสดงหน้าค้นหาข้อมูล

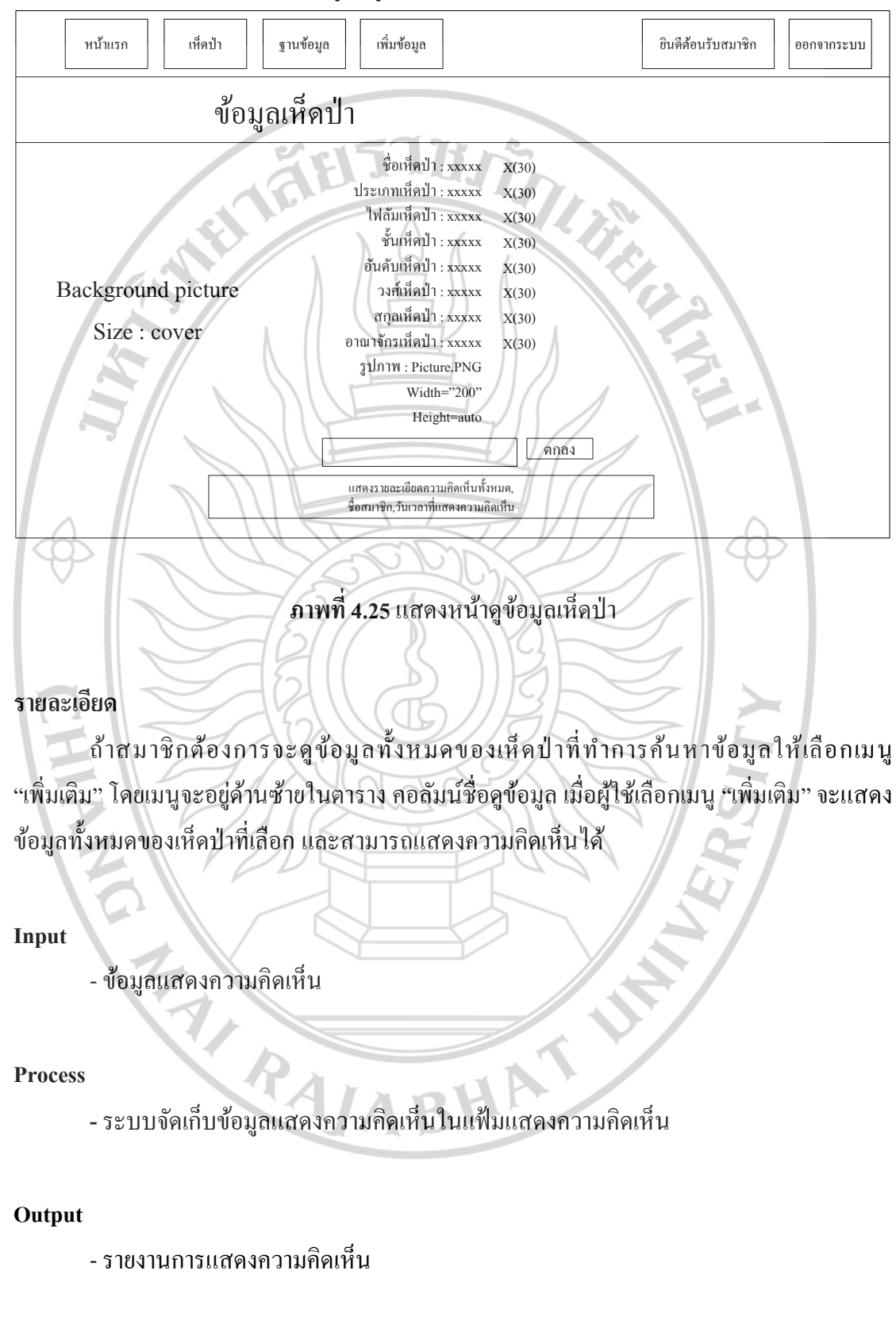

หมายเลขหน้าจอ 1.1.2.1.1 ชื่อ หน้าดูข้อมูลเห็ดป่า

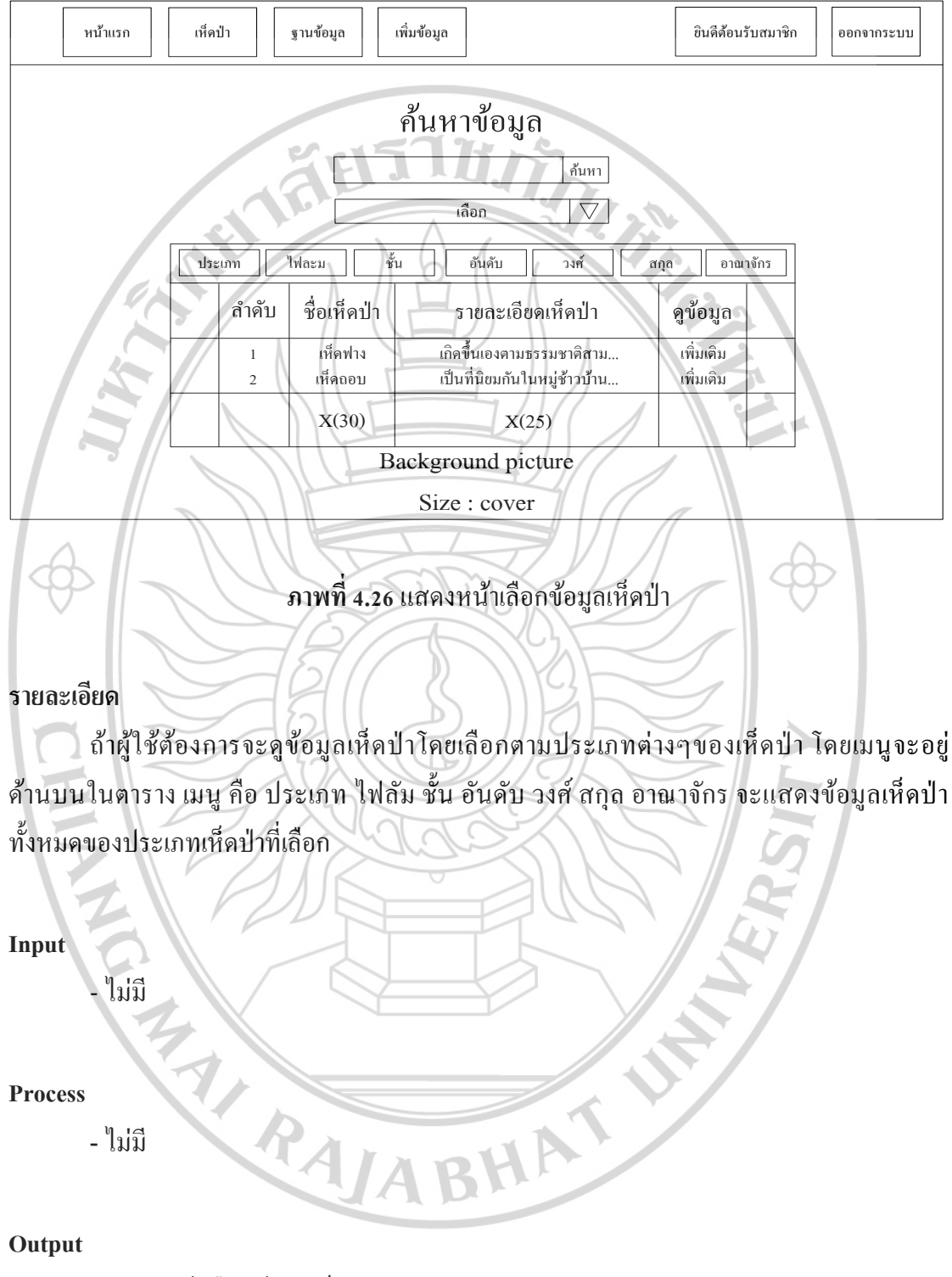

## หมายเลขหน้าจอ 1.1.2.2 ชื่อ หน้าเลือกข้อมูลเห็ดป่า

- แสดงหน้าเลือกข้อมูลเห็ดป่า

|                  | หน้าแรก               | เห็ดป่า             | ฐานข้อมูล    | เพิ่มข้อมูล                                                                                                    |                                                                                                    |                                                                                                    | ยินดีด้อนรับสมาชิก | ออกจากระบบ            |  |  |
|------------------|-----------------------|---------------------|--------------|----------------------------------------------------------------------------------------------------|----------------------------------------------------------------------------------------------------|----------------------------------------------------------------------------------------------------|--------------------|-----------------------|--|--|
|                  | ข้อมูลเห็ดป่า         |                     |              |                                                                                                    |                                                                                                    |                                                                                                    |                    |                       |  |  |
| H                | Backgrour<br>Size : ( | nd picture<br>cover |              | ชื่อเห็ดป่า<br>ประเภทเห็ดป่า<br>ไฟดัมเห็ดป่า<br>ขั้นเห็ดป่า<br>อันดับเห็ดป่า<br>สกุลเห็ดป่า<br>สกุลเห็ดป่า<br>รูปภาพ : Pictu<br>Width<br>Heig<br>สดงรายละเซียดควา | : xxxxx<br>: xxxxx<br>: xxxxx | X(30)     X(30)     X(30)     X(30)     X(30)     X(30)     X(30)     X(30)     X(30)     X(30)     X(30)     X(30)     X(30)     X(30)     X(10)     X(10) |                    |                       |  |  |
| 51810            | -<br>Liona            |                     | ภาพที่       | 4.27 แสดง                                                                                                    | งหน้าดุ                                                                                                    | าข้อมูลเห็ดป่า                                                                                                    |                    | 2                     |  |  |
|                  | ถ้าผู้ใช้             | ้ต้องการจะ          | ะดูข้อมูลทั้ | งหมดขอ                                                                                                    | งเห็ด                                                                                                    | ป่าที่ทำการเลือ                                                                                                    | กข้อมูลเห็ดป่      | าให้เลือกเม <i>นู</i> |  |  |
| "ເพີ່ນເ          | ติม" โดยเร            | มนูจะอยู่ด้า        | นซ้ายในตา    | ราง คอลัม                                                                                                    | มน์ชื่อด                                                                                                    | จูข้อมูล เมื่อผู้ใช้                                                                                                    | ้เลือกเมนู "เพิ่ม  | เติม" จะแสดง          |  |  |
| ข้อมูล           | ทั้งหมดข              | องเห็ดป่าที่เ       | ลือก และส    | ານາรถดูแ                                                                                                    | ละแส                                                                                                    | องความคิดเห็น <sup>ไ</sup>                                                                                                    | ใค้                |                       |  |  |
| Input<br>- ไม่มี |                       |                     |              |                                                                                                    |                                                                                                    |                                                                                                    |                    |                       |  |  |
| Proce            | ess<br>- ไม่มี        |                     | RAI          | AB                                                                                                    | H                                                                                                    | AT                                                                                                    |                    |                       |  |  |
| Outp             | ut<br>- แสดง          | หน้าดูข้อมูล        | าเห็ดป่า     |                                                                                                    |                                                                                                    |                                                                                                    |                    |                       |  |  |

**หมายเลขหน้าจอ 1.1.2.2.1 ชื่อ** หน้าดูข้อมูลเห็ดป่า

| หน้าแรก                            | ก เห็ดป่า                                                     | 3     | านข้อมูล    | เพิ่มข้อมูล         |          |           | ยินดีด้ | <b>้อนรับสมาชิ</b> ก | ออกจากระบบ |
|------------------------------------|---------------------------------------------------------------|-------|-------------|---------------------|----------|-----------|---------|----------------------|------------|
| ข้อมูลการเพิ่มเห็ดป่า              |                                                               |       |             |                     |          |           |         |                      |            |
|                                    |                                                               | 1     | 1.          | 5777                | 5        |           |         |                      |            |
| อนุมัติ<br>รออนุมัติ<br>ไม่อนุมัติ | รูปภาพเพิ่มข้อมูล<br>Picture.PNG<br>Width="37"<br>Height="37" | ลำคับ | ชื่อเห็ดป่า | วัน / เวลา          | สถานะ    | ดูข้อมูล  | แก้ไข   | ลบ                   |            |
|                                    | รูปภาพอนุมัติ/ไม่อนุมัติ<br>Picture.PNG                       | ł     | เห็ดฟาง     | 18/03/2015 14:37:08 | รออุมัติ | ເพີ່ມເຕີນ | แก้ไข   | ลบ                   |            |
|                                    | รูปภาพอนุมัติ/ไม่อนุมัติ<br>Picture.PNG                       | 2     | เห็ดหูหนู   | 18/03/2015 18:30:18 | รออุมัติ | ເพີ່ມເຕີນ | แก้ไข   | ลบ                   |            |
| A A                                |                                                               |       | X(30)       | Date(8)             | 1//      |           |         |                      |            |
| Background picture                 |                                                               |       |             |                     |          |           |         |                      |            |
| Size : cover                       |                                                               |       |             |                     |          |           |         |                      |            |
| $\Leftrightarrow$                  |                                                               | T     | X           | 000                 |          | IJ        | 1       | Ę                    | } ─        |

### หมายเลขหน้าจอ 1.1.3 ชื่อ หน้าเพิ่มข้อมูลเห็ดป่า

ภาพที่ 4.28 แสดงหน้าเพิ่มข้อมูลเห็ดป่า

### รายละเอียด

💷 ถ้าสมาชิกต้องการเพิ่มข้อมูลเห็คป่า และดูข้อมูลเห็คป่าที่สมาชิกเป็นคนเพิ่มให้เลือกเมนู "เพิ่มข้อมูล" โคยเมนูจะอยู่ค้านบนซ้ายมือ เมื่อสมาชิกเลือกเมนู "เพิ่มข้อมูล" จะแสคงข้อมูลเห็คป่า ทั้งหมุดที่สมาชิกเป็นคนเพิ่มในตาราง โดยตารางประกอบด้วยเมนู คือ รูปภาพเพิ่มข้อมูล ลำดับ ชื่อ เห็ดป่า วัน/เวลาแสดงวันที่และเวลาที่สมาชิกทำการเพิ่มข้อมูลเห็ดป่า สถานะแสดงกำร้องสมาชิกว่า ผู้ดูแลระบบ อนุมัติ หรือ ไม่อนุมัติ ดูข้อมูลสำหรับดูข้อมูลทั้งหมดของเห็ดป่านั้นๆ แก้ไขสำหรับ แก้ไขข้อมูลของเห็ดป่าหลังจากที่สมาชิกทำการเพิ่มไปแล้ว ลบสำหรับลบข้อมูลเห็ดป่าหลังจากที่ สมาชิกทำการเพิ่มข้อมูลเห็ดป่า YABHAT

Input

- ไม่มี

**Process** 

- ไม่มี

Output

- แสดงหน้าเพิ่มข้อมูล

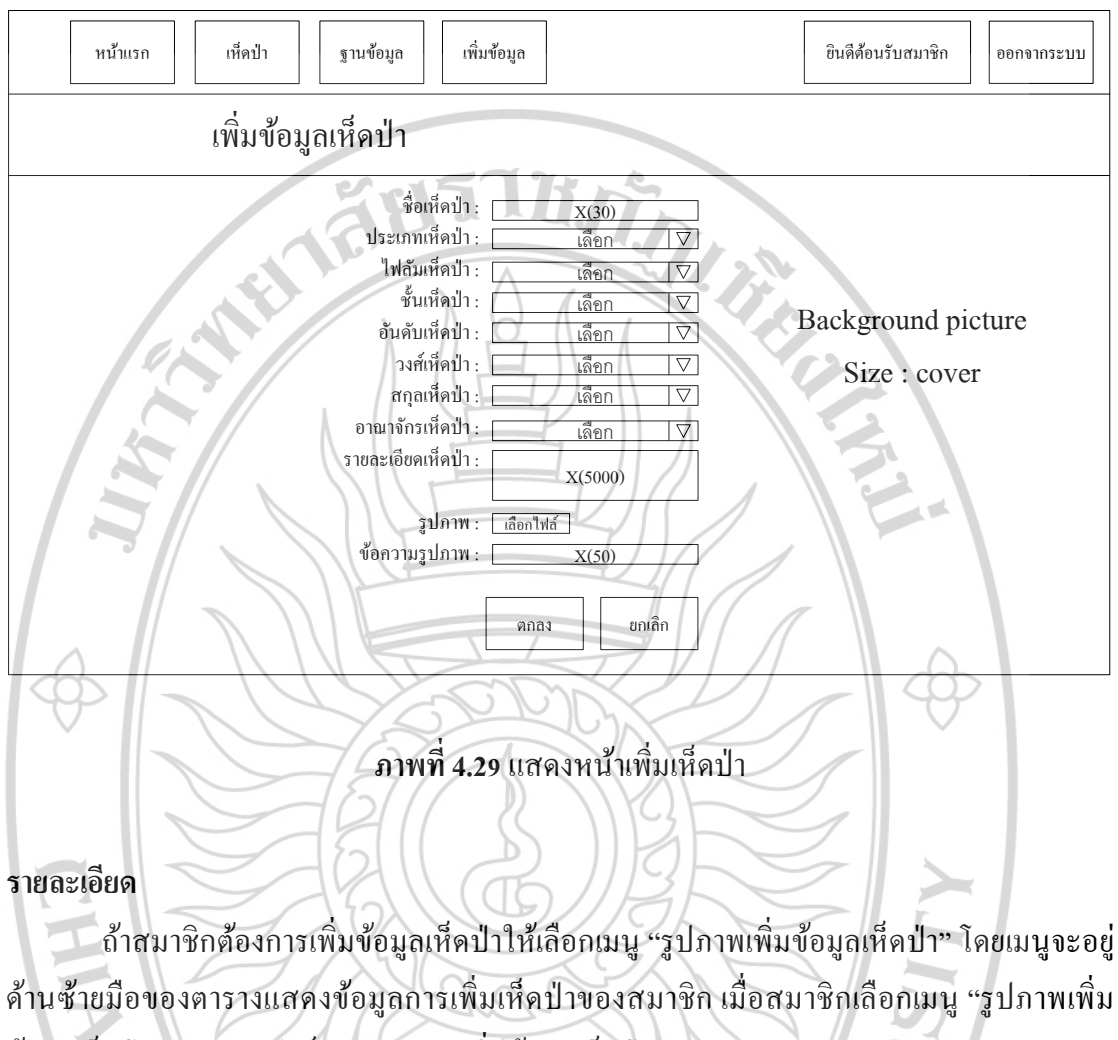

ABHAT

## หมายเลขหน้าจอ 1.1.3.1 ชื่อ หน้าเพิ่มเห็ดป่า

ข้อมูลเห็คป่า" จะแสดงฟอร์มสำหรับการเพิ่มข้อมูลเห็คป่า ออกมา

Input

- ชื่อเห็ดป่า
- ประเภทเห็ดป่า
- -ใฟลัมเห็ดป่า
- อันดับเห็ดป่า
- ชั้นเห็ดป่า
- วงศ์เห็ดป่า
- สกุลเห็ดป่า
- อาณาจักรเห็ดป่า
- รายละเอียคเห็ดป่า

- รูปภาพ

- ข้อความรูปภาพ

Process

- ระบบจัดเก็บข้อมูลการเพิ่มเห็ดป่าลงแฟ้มข้อมูลการเพิ่มข้อมูลเห็ดป่า

Output

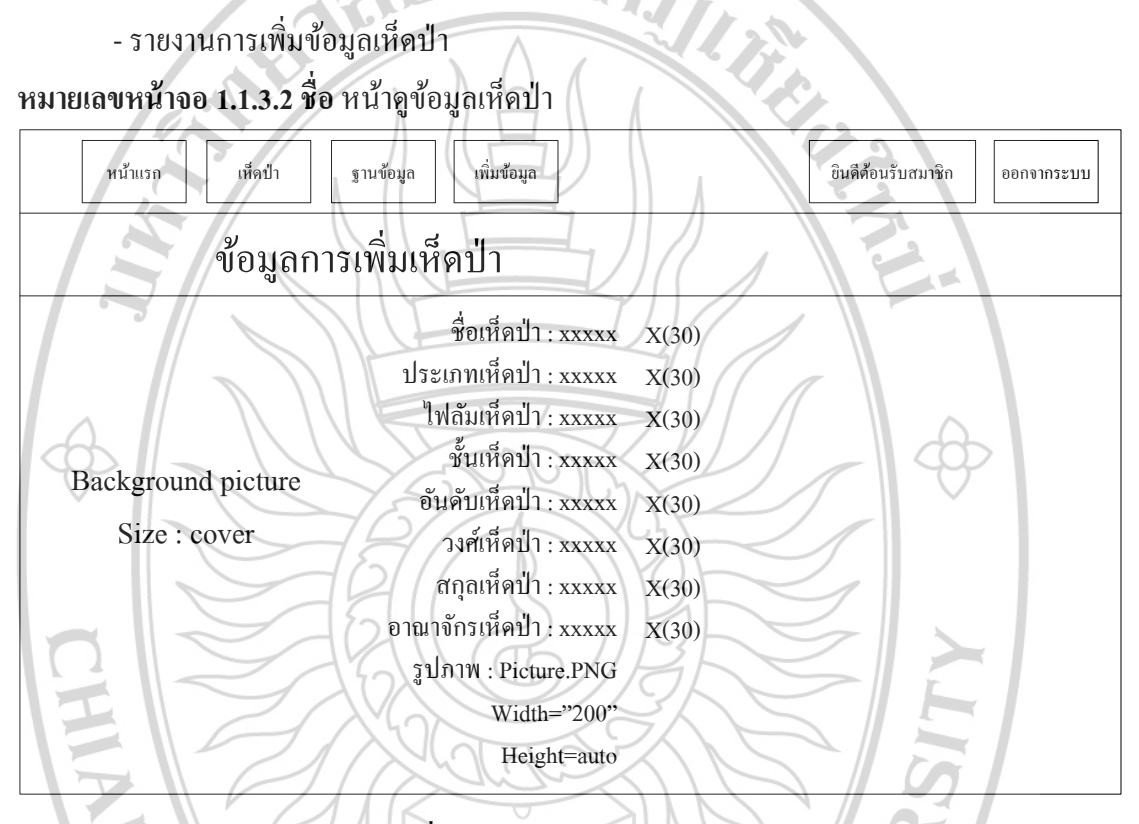

ภาพที่ 4.30 แสดงหน้าดูข้อมูลเห็ดป่า

รายละเอียด

ถ้าสมาชิกต้องการจะดูข้อมูลทั้งหมดของข้อมูลการเพิ่มเห็ดป่า ที่สมาชิกทำการเพิ่มข้อมูล ให้เลือกเมนู "เพิ่มเติม" โดยเมนูจะอยู่ในตารางทางขวามือ เมื่อสมาชิกเลือกเมนู "เพิ่มเติม" จะแสดง ข้อมูลการเพิ่มเห็ดป่าที่สมาชิกเลือกทั้งหมด ABHAT

Input

- ไม่มี

Process

- ไม่มี

Output

- แสดงข้อมูลเห็ดป่า

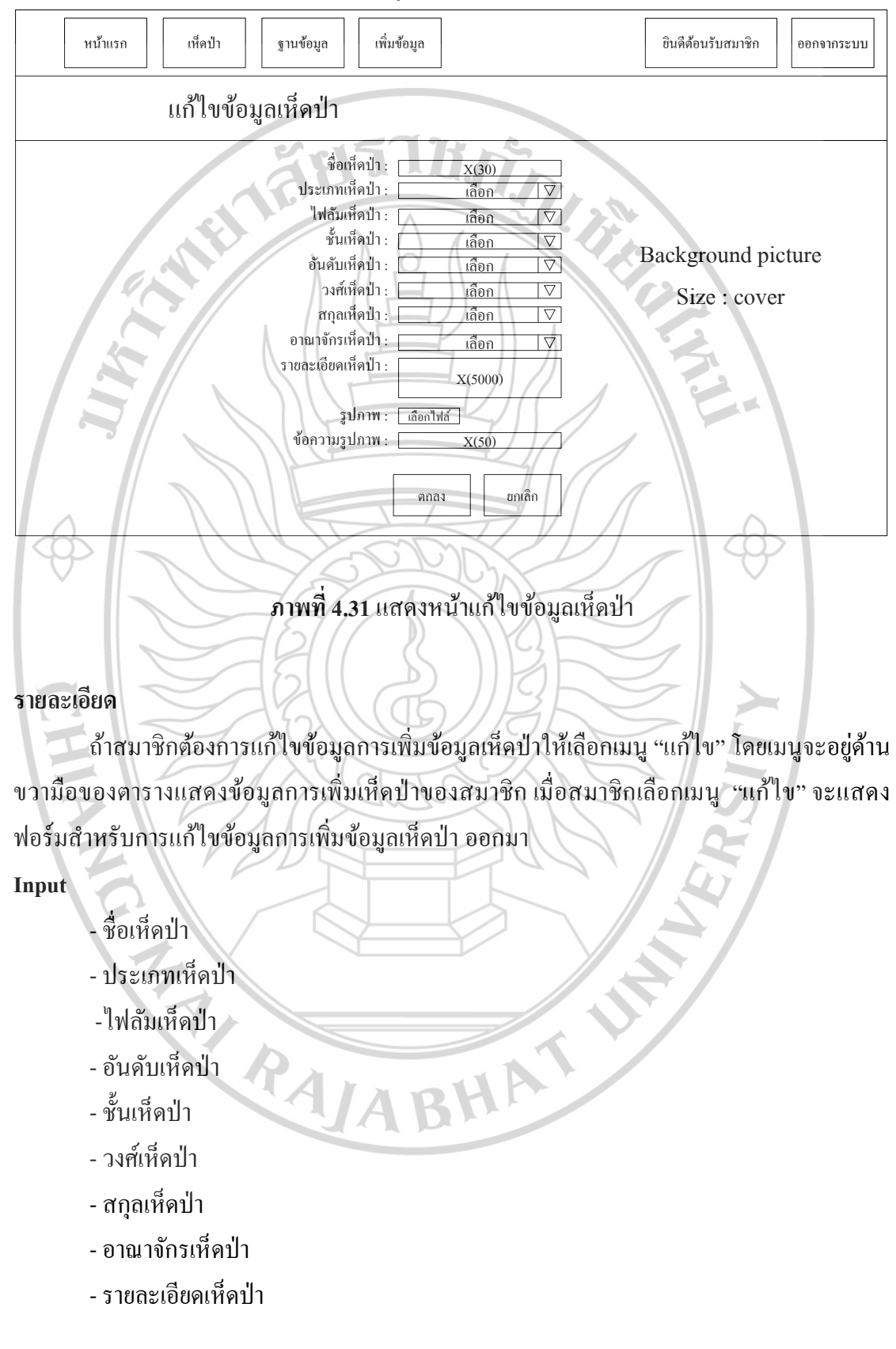

## หมายเลขหน้าจอ 1.1.3.3 ชื่อ หน้าแก้ไขข้อมูลเห็ดป่า

- รูปภาพ
- ข้อความรูปภาพ

- ระบบอัพเคทข้อมูลการเพิ่มเห็คป่าลงแฟ้มข้อมูลการเพิ่มข้อมูลเห็คป่า อ้างอิงจากข้อมูล การเพิ่มข้อมูลเห็คป่าเดิม 1. Britter

Output

```
- รายงานการแก้ไขข้อมูลการเพิ่มเห็ดป่า
```

หมายเลขหน้าจอ 1.1.4 ชื่อ หน้ายินดีต้อนรับสมาชิก

| หน้าแรก เห็ดป่า ฐาน | ข้อมูล เพิ่มข้อมูล                                                                                           | ชินดีด้อนรับสมาชิก ออกงากระบบ |
|---------------------|----------------------------------------------------------------------------------------------------|-------------------------------|
| ข้อมูลสะ            | มาชิก                                                                                                    |                               |
|                     | ชื่อเข้าสู่ระบบ : Xxxxx X(15)<br>รหัสผ่าน : Xxxxxx X(15)<br>ชื่อสมาชิก : Xxxxx X(50)<br>นามสกุล : Xxxx X(50) | บข้อมูล                       |
| Background picture  | ที่อยู่: Xxxxx X(150)<br>มังหวัด: Xxxxx X(100)                                                               |                               |
| Size : cover        | อำเภอ: Xxxxx X(100)<br>ตำบล: Xxxxx X(100)                                                                    |                               |
| EZA                 | รหัสไปรษณีย์: <sub>Xxxxx</sub> X(5)<br>เบอร์โทรศัพท์: Xxxxx X(10)                                            |                               |
| 7 PI                | อีเมล้์: Xxxxxx X(60)                                                                                        |                               |
| ZPA                 | ทำตอบ : Xxxxx X(50)                                                                                          | XXX                           |
|                     |                                                                                                    |                               |

ภาพที่ 4.32 แสดงหน้ายินดีต้อนรับสมาชิก

### รายละเอียด

ถ้าสมาชิกต้องการดูข้อมูลสมาชิกให้เลือกเมนู "ยินดีต้อนรับ" โดยเมนูจะอยู่ด้านบนตรง ขวามือ เมื่อสมาชิกเลือกเมนู "ยินดีต้อนรับ" จะแสดงข้อมูลสมาชิกทั้งหมด ออกมา ประกอบด้วย เมนู แก้ไขข้อมูลสำหรับแก้ไขข้อมูลสมาชิก

| หน้าแรก          | เห็ดป่า        | ฐานข้อมูล                                                                                                    | เพิ่มข้อมูล    |                                                                                                    | ยินดีต้อนรับสมาชิก             | ออกจากระบบ       |
|------------------|----------------|----------------------------------------------------------------------------------------------------|----------------|----------------------------------------------------------------------------------------------------|--------------------------------|------------------|
|                  | แก้ไขข้อ       | บมูลสมาชิก                                                                                                    | j11            | tin's                                                                                                    |                                |                  |
|                  |                | ชื่อเข้าสู่ระบบ<br>รหัสผ่าน<br>ชื่อสมาชิก<br>บามสกุล<br>ที่อยู่<br>จังหวัด<br>อำเภอ<br>คำบล<br>รหัสไปรษณีย์<br>เบอร์โทรศัพท์<br>อีเมล์<br>กำถามลันสืม<br>กำตอบ |                | X(15)     X(15)     X(50)     X(50)     X(150)     iãan   ▽     iãan   ▽     iãan   ▽     x(10)   X(10)     X(10)   X(50)     x(50)   □     iāan   ▽     x(50)   □     uniãn   ▽ | Background pic<br>Size : cover | cture            |
| รายละเอียด       |                | ภาพที่ 4.33                                                                                                    | 3 <b></b> (79) | น้ำแก้ไขข้อมูลสมาชิก                                                                                                    | XL                             |                  |
| ถ้ำสม            | าชิกต้องการ    | แก้ไขข้อมูลส                                                                                                    | สมาชิกใา       | ้ำเลือกเมนู "แก้ไขข้อมู                                                                                                    | ล" โคยเมนูจะอย                 | ขู่ด้านขวามือ    |
| ของข้อมูลสม      | าชิก เมื่อสม   | าชิกเลือกเม                                                                                                    | นู "แก้ไ       | งข้อมูล" จะแสคงฟอ                                                                                                    | ร์มสำหรับการเ                  | r<br>แก้ไขข้อมูล |
| *<br>สมาชิก ออกม | 1              |                                                                                                    |                |                                                                                                    | 5                              | U                |
| Input            |                |                                                                                                    |                | $\mathcal{D}$                                                                                                    | 2                              |                  |
| - ชื่อเ          | ບ້າສູ່รະນນ     |                                                                                                    |                |                                                                                                    | $\mathbf{r}$                   |                  |
| - รหัส           | เผ่าน          |                                                                                                    |                |                                                                                                    |                                |                  |
| - ชื่อถ          | <b>เ</b> มาชิก | PAI                                                                                                    |                | ЧА                                                                                                    |                                |                  |
| - นาม            | สกุล           |                                                                                                    | AB             |                                                                                                    |                                |                  |
| - ที่อยุ         |                |                                                                                                    |                |                                                                                                    |                                |                  |
| - จังห           | วัด            |                                                                                                    |                |                                                                                                    |                                |                  |
| - ອຳເກ           | 10             |                                                                                                    |                |                                                                                                    |                                |                  |
| - ตำบ            | ດີ             |                                                                                                    |                |                                                                                                    |                                |                  |

## **หมายเลขหน้าจอ 1.1.4.1 ชื่อ** หน้าแก้ไขข้อมูลสมาชิก

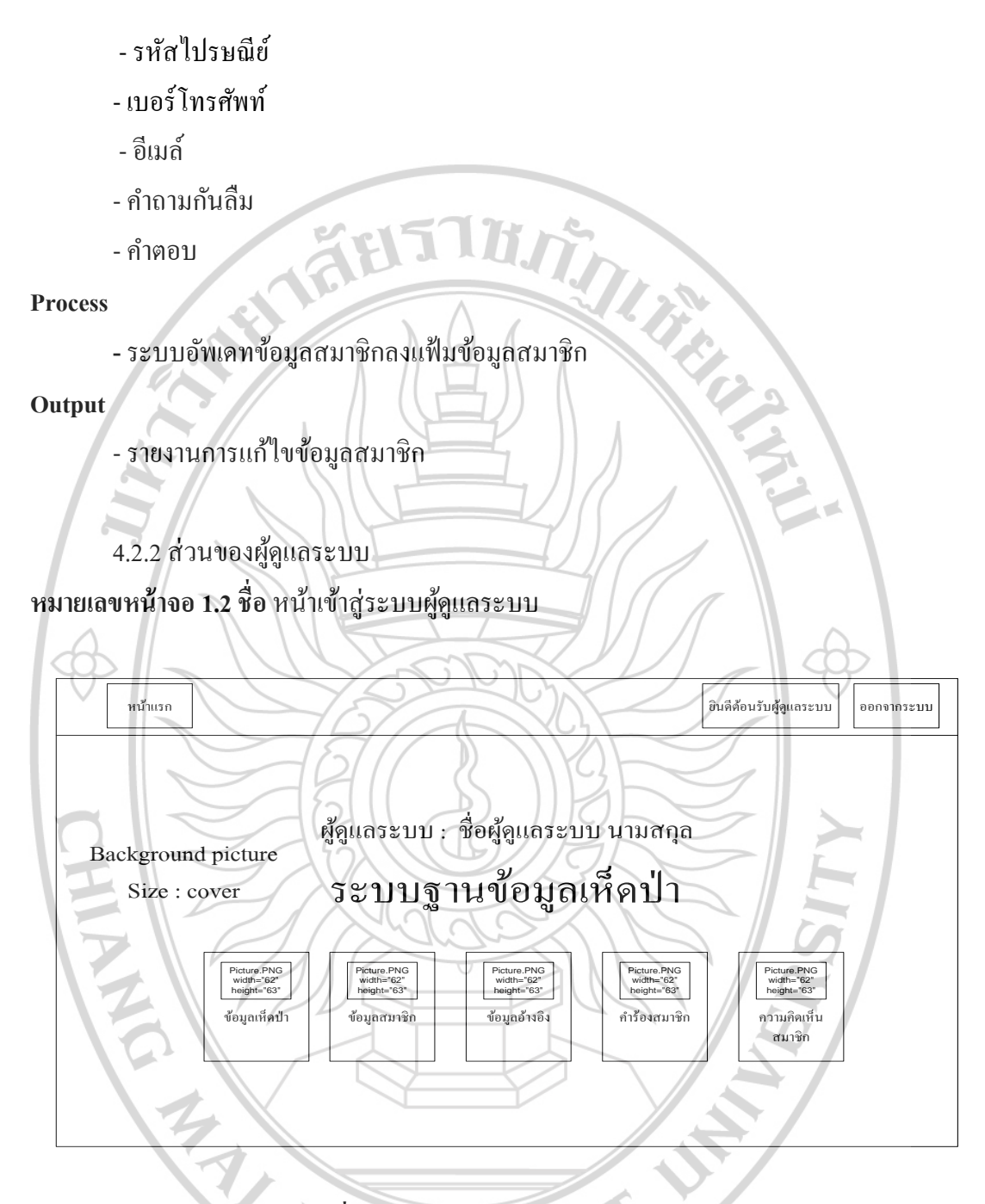

ภาพที่ 4.34 แสดงหน้าเข้าสู่ระบบผู้ดูแลระบบ

### รายละเอียด

เมื่อผู้ใช้ เข้าสู่ระบบเรียบร้อยแล้ว ทางระบบจะตรวจสอบข้อมูลของผู้ใช้ที่กรอกเข้ามาว่า เป็น ผู้ดูแลระบบหรือไม่ ถ้าเป็นผู้ดูแลระบบจะมาที่หน้าเข้าสู่ระบบผู้ดูแลระบบ ซึ่งจะประกอบด้วย เมนูด้านบน ด้านซ้าย คือ หน้าแรก ด้านขวา คือ ยินดีต้อนรับผู้ดูแลระบบ สำหรับดูข้อมูลผู้ดูแล ระบบและแก้ไขข้อมูลผู้ดูแลระบบ และออกจากระบบ ตรงกลาง คือ ข้อมูลเห็คป่าสำหรับดูข้อมูล เห็คป่าในระบบฐานข้อมูลเห็คป่าทั้งหมดและสามารถเพิ่ม ลบ แก้ไข ข้อมูลเห็คป่าได้ ข้อมูลสมาชิก สำหรับดูข้อมูลสมาชิกทั้งหมดที่ทำการสมัครและสามารถเพิ่ม ลบ แก้ไข ข้อมูลสมาชิกได้ ข้อมูล อ้างอิงสำหรับดูข้อมูลอ้างอิงทั้งหมดในระบบฐานข้อมูลเห็คป่าและสามารถเพิ่ม ลบ แก้ไข ข้อมูล อ้างอิงใค้ คำร้องสมาชิกสำหรับแสดงคำร้องสมาชิกที่ทำการเพิ่มข้อมูลเห็คป่าเข้ามา และทำการ อนุมัติ หรือไม่อนุมัติ ข้อมูลเห็คป่าของสมาชิกที่ทำการเพิ่มเข้ามาได้ ความคิดเห็นสมาชิกสำหรับดู ข้อมูลแสดงความคิดเห็นของสมาชิกทั้งหมดที่ทำการแสดงความคิด เพื่อนำมาปรับปรุงข้อมูลเห็ดป่า ให้สมบูรณ์ยิ่งขึ้น

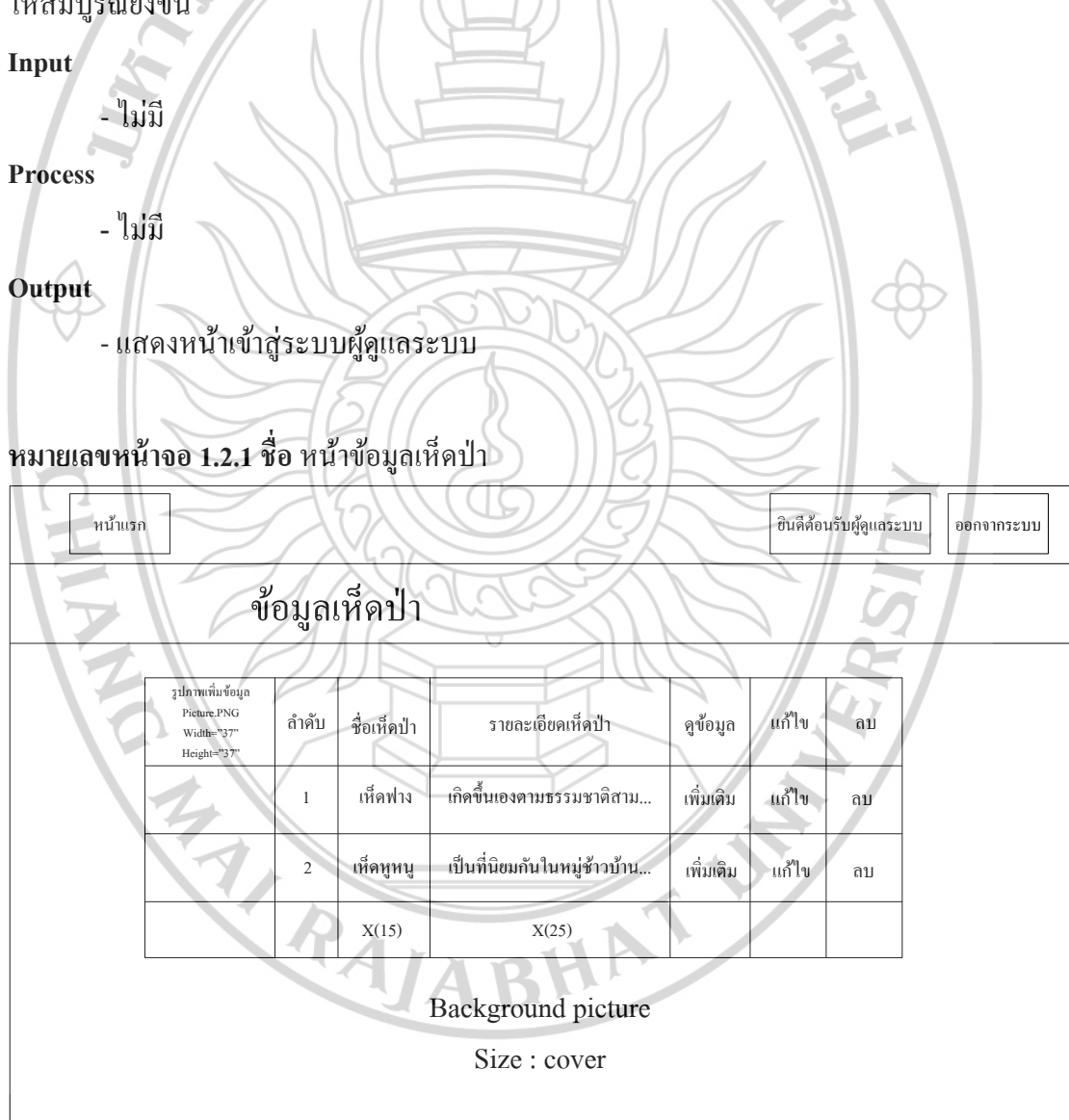

**ภาพที่ 4.35** แสดงหน้าข้อมูลเห็ดป่า

### รายละเอียด

ถ้าผู้ดูแลระบบต้องการดูข้อมูลเห็ดป่า เพิ่ม ลบ แก้ไข ข้อมูลเห็ดป่า ให้เลือกเมนู "ข้อมูลเห็ด ป่า" โดยเมนูจะเมนูตรงกลางอยู่ด้านซ้ายมือ เมื่อผู้ดูแลระบบเลือกเมนู "ข้อมูลเห็ดป่า" จะแสดง ตารางแสดงข้อมูลเห็ดป่าทั้งหมดในระบบฐานข้อมูลเห็ดป่า โดยจะมีเมนูในตาราง คือ รูปภาพเพิ่ม ข้อมูล ลำดับ ชื่อเห็ดป่า รายละเอียดเห็ดป่า ดูข้อมูล แก้ใขข้อมูล ลบข้อมูล

| Input    |                                                             |                           |
|----------|-------------------------------------------------------------|---------------------------|
| - ไร้    | ใม่มี                                                       |                           |
| Process  |                                                             |                           |
| - 13     | liifi                                                       |                           |
| Output   |                                                             |                           |
| - 11     | แสดงหน้าข้อมลเห็ดป่า                                        |                           |
|          |                                                             |                           |
|          | y d y d y d u                                               |                           |
| หมายเลขห | หน้าจอ 1.2.1.1 ชอ หน้าเพมข้อมูลเหคปา                        | 400                       |
| หน้าแร   | ามรก ปีนินดีด้อนรับ                                         | ผู้ดูแลระบบ<br>ออกจากระบบ |
|          | เพิ่มข้อมูลเห็ดป่า                                          |                           |
| $\Box$   | ชื่อเห็ดป่า : (X(30)                                        | 2                         |
|          | ประเภทเห็ดป่า :เลือก▽                                       |                           |
|          | ไฟลัมเห็ดป่า :เลือก                                         |                           |
| T        | ชนเหลบา: <u>เลือก</u> \∇<br>อับอับเนื้อป่า เลือก \∇ Backgro | ound picture              |
|          | วงศ์เห็ดป่า: <u>เลือก</u> ♥ Size                            | COVER                     |
|          | สกุลเห็ดป่า:เลือก   ▽]                                      |                           |
|          | อาณาจักรเห็ดป่า : 👘 เลือก 🔽                                 |                           |
|          | ราขละเอียดเท็ดป่า : X(5000)                                 |                           |
|          | รปกาพ ( เรื่องไปรู้ )                                       |                           |
|          | ข้อความรูปภาพ : <u>X(500)</u>                               |                           |
|          |                                                             |                           |
|          | ตกลง ยกเล็ก                                                 |                           |
|          |                                                             |                           |
|          | <b>VAB</b>                                                  |                           |

ภาพที่ 4.36 แสดงหน้าเพิ่มข้อมูลเห็ดป่า

## รายละเอียด

ถ้าผู้ดูแลระบบต้องการเพิ่มข้อมูลเห็ดป่าให้เลือกเมนู "รูปภาพเพิ่มข้อมูลเห็ดป่า" โดยเมนู จะอยู่ด้านซ้ายมือของตารางแสดงข้อมูลการเพิ่มเห็ดป่าทั้งหมดของระบบฐานข้อมูลเห็ดป่า เมื่อ ผู้ดูแลระบบเลือกเมนู "รูปภาพเพิ่มข้อมูลเห็ดป่า" จะแสดงฟอร์มสำหรับการเพิ่มข้อมูลเห็ดป่า ออกมา

Input

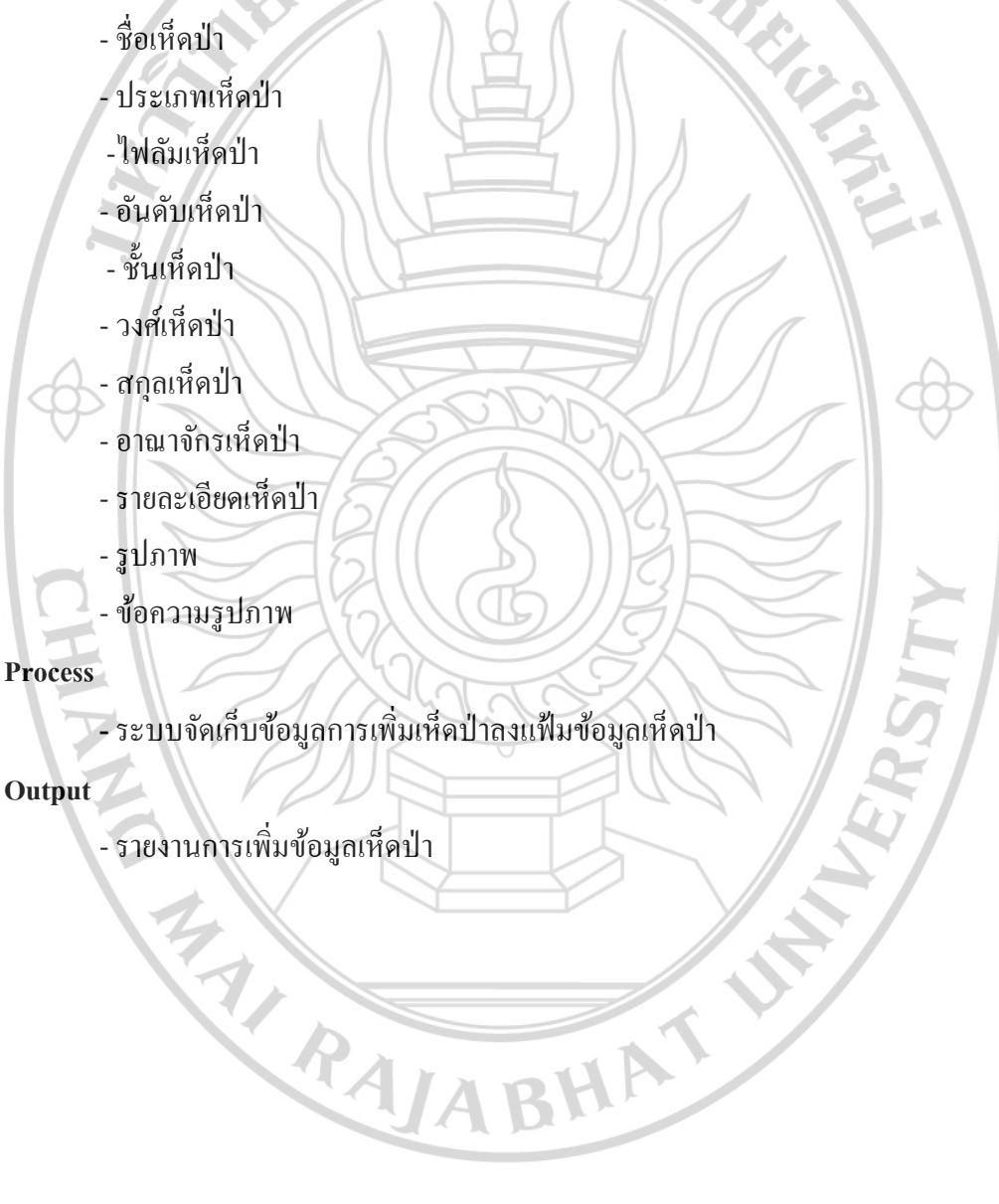

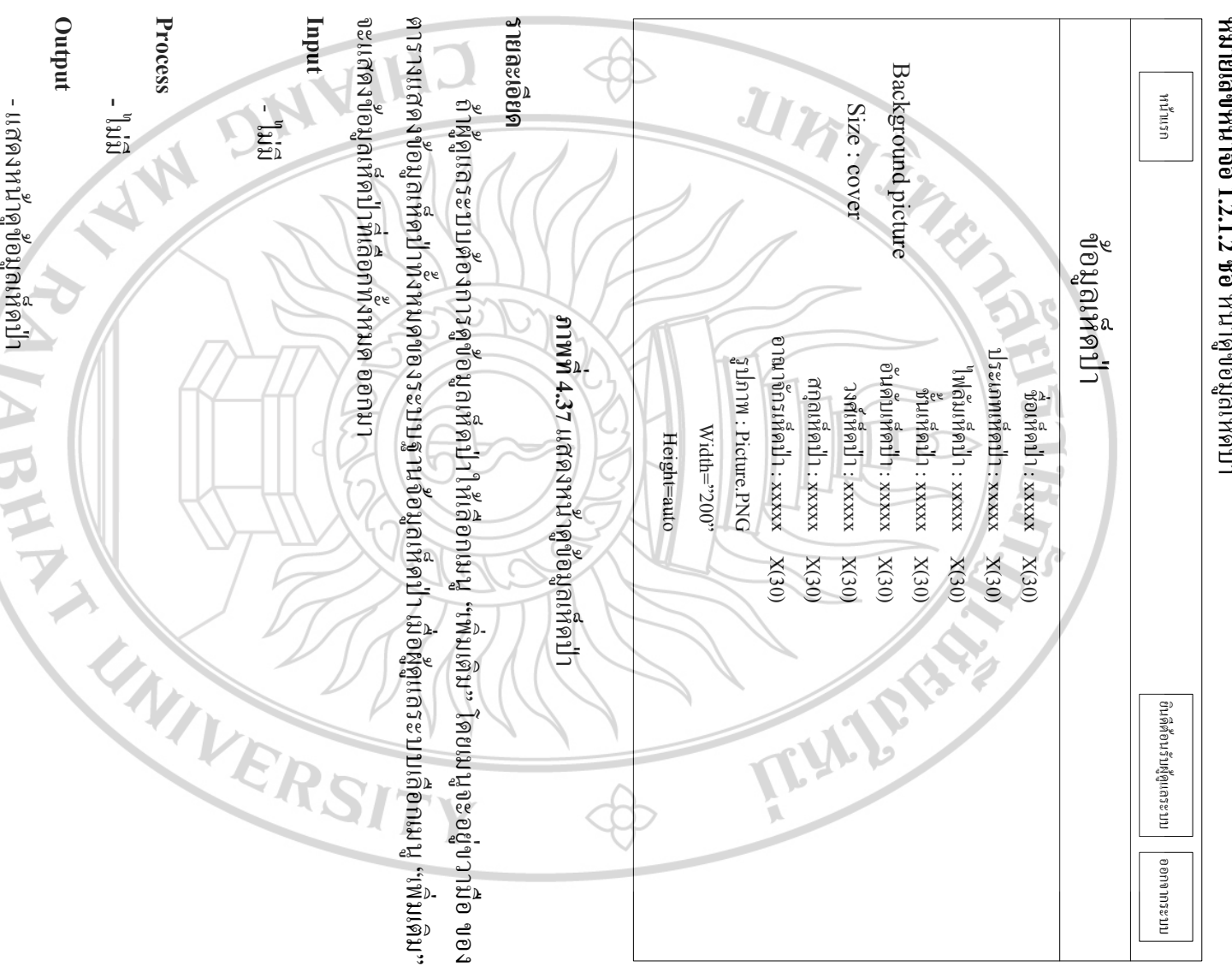

- แสดงหน้าดูข้อมูลเห็ดป่า

7

หมายเลขหน้าจอ 1.2.1.2 ชื่อ หน้าดูข้อมูลเห็ดป่า

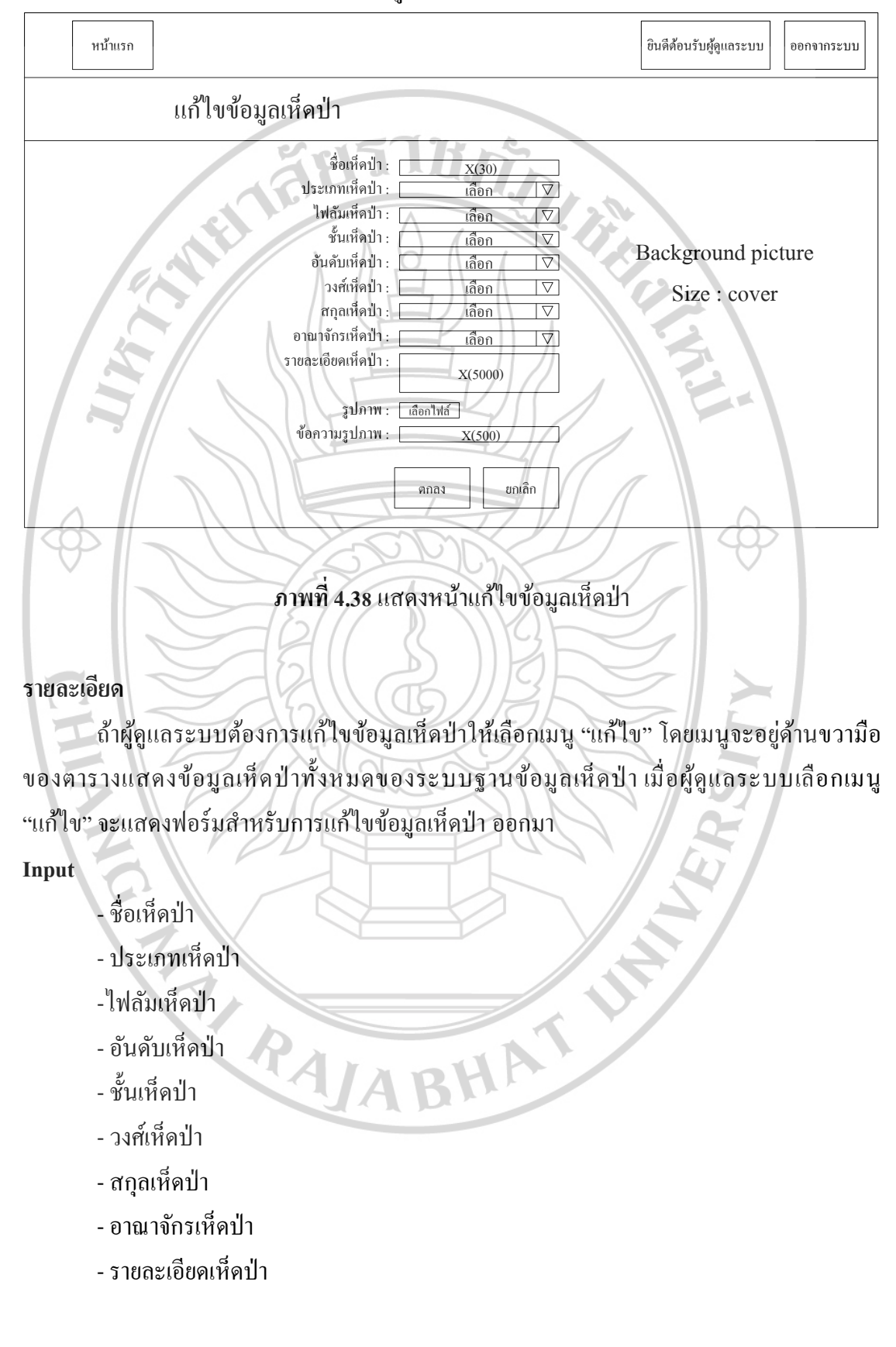

หมายเลขหน้าจอ 1.2.1.3 ชื่อ หน้าแก้ไขข้อมูลเห็ดป่า

- รูปภาพ

- ข้อความรูปภาพ

Process

- ระบบอัพเคทข้อมูลเห็คป่าลงแฟ้มข้อมูลข้อมูลเห็คป่า อ้างอิงจากข้อมูลเห็คป่าเคิม

Output

- รายงานการแก้ไขข้อมูลเห็คป่า

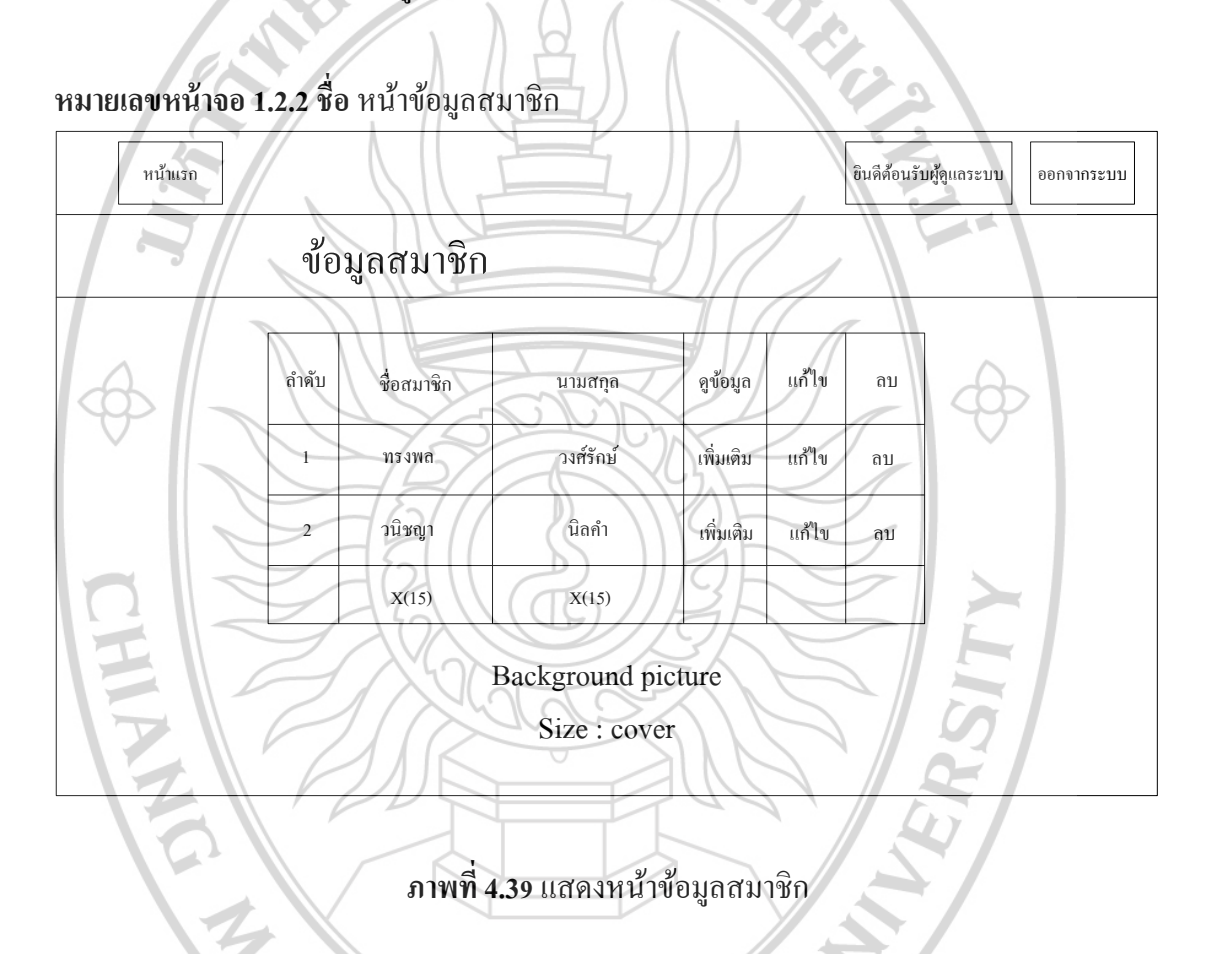

### รายละเอียด

ถ้าผู้ดูแลระบบต้องการดูข้อมูลสมาชิกหรือ ลบ แก้ไข ข้อมูลสมาชิก ให้เลือกเมนู "ข้อมูล สมาชิก" โดยเมนูจะเมนูตรงกลางอยู่ด้านซ้ายมือ เมื่อผู้ดูแลระบบเลือกเมนู "ข้อมูลสมาชิก" จะแสดง ตารางแสดงข้อมูลสมาชิกทั้งหมดในระบบฐานข้อมูลเห็ดป่า โดยจะมีเมนูในตาราง คือ ลำดับ ชื่อ สมาชิก นามสกุล ดูข้อมูล แก้ไขข้อมูล ลบข้อมูล

#### Input

- ไม่มี

- ไม่มี

Output

- แสดงหน้าข้อมูลสมาชิก

หมายเลขหน้าจอ 1.2.2.1 ชื่อ หน้าคูข้อมูลสมาชิก

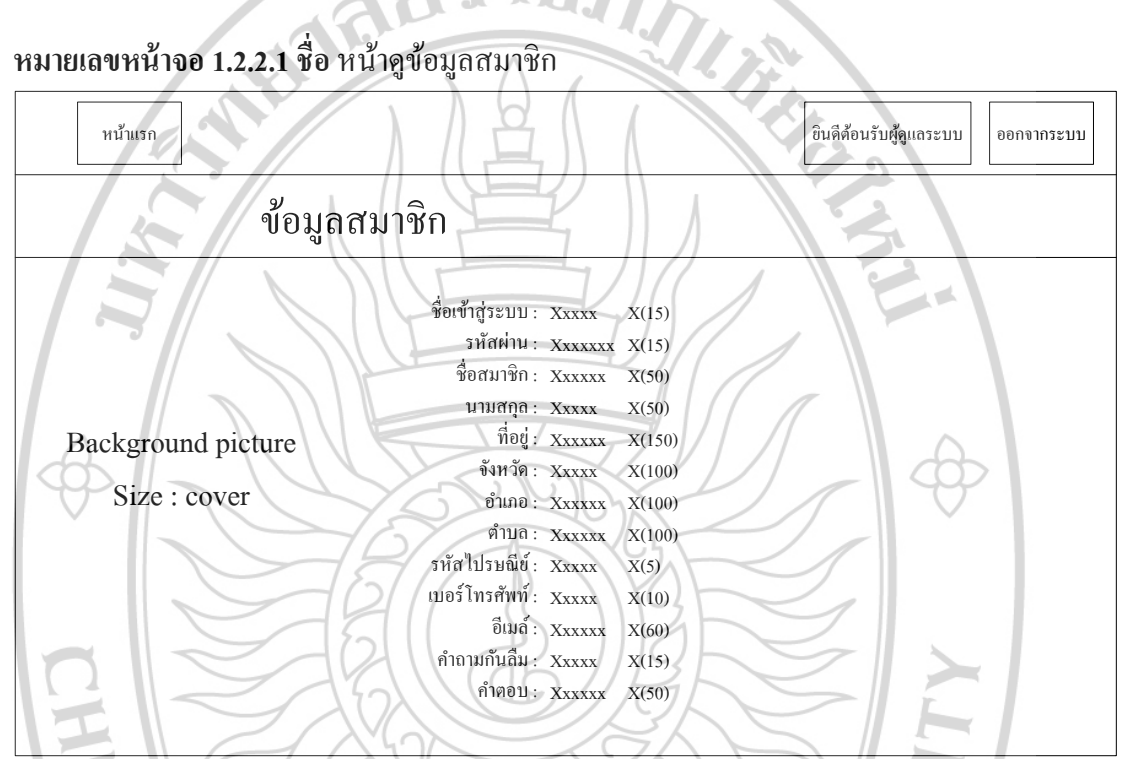

III

ภาพที่ 4.40 แสดงหน้าดูข้อมูลสมาชิก

รายละเอียด

ถ้าผู้ดูแลระบบต้องการดูข้อมูลสมาชิกทั้งหมดให้เลือกเมนู "เพิ่มเติม" โดยเมนูจะอยู่ขวามือ ของตารางแสดงข้อมูลสมาชิกทั้งหมดของระบบฐานจ้อมูลเห็ดป่า เมื่อผู้ดูแลระบบเลือกเมนู "เพิ่มเติม" จะแสดงข้อมูลสมาชิกที่เลือกทั้งหมด ออกมา ABHAT

Input

- ไม่มี

Process

- ไม่มี

Output

- แสดงหน้าดูข้อมูลสมาชิก

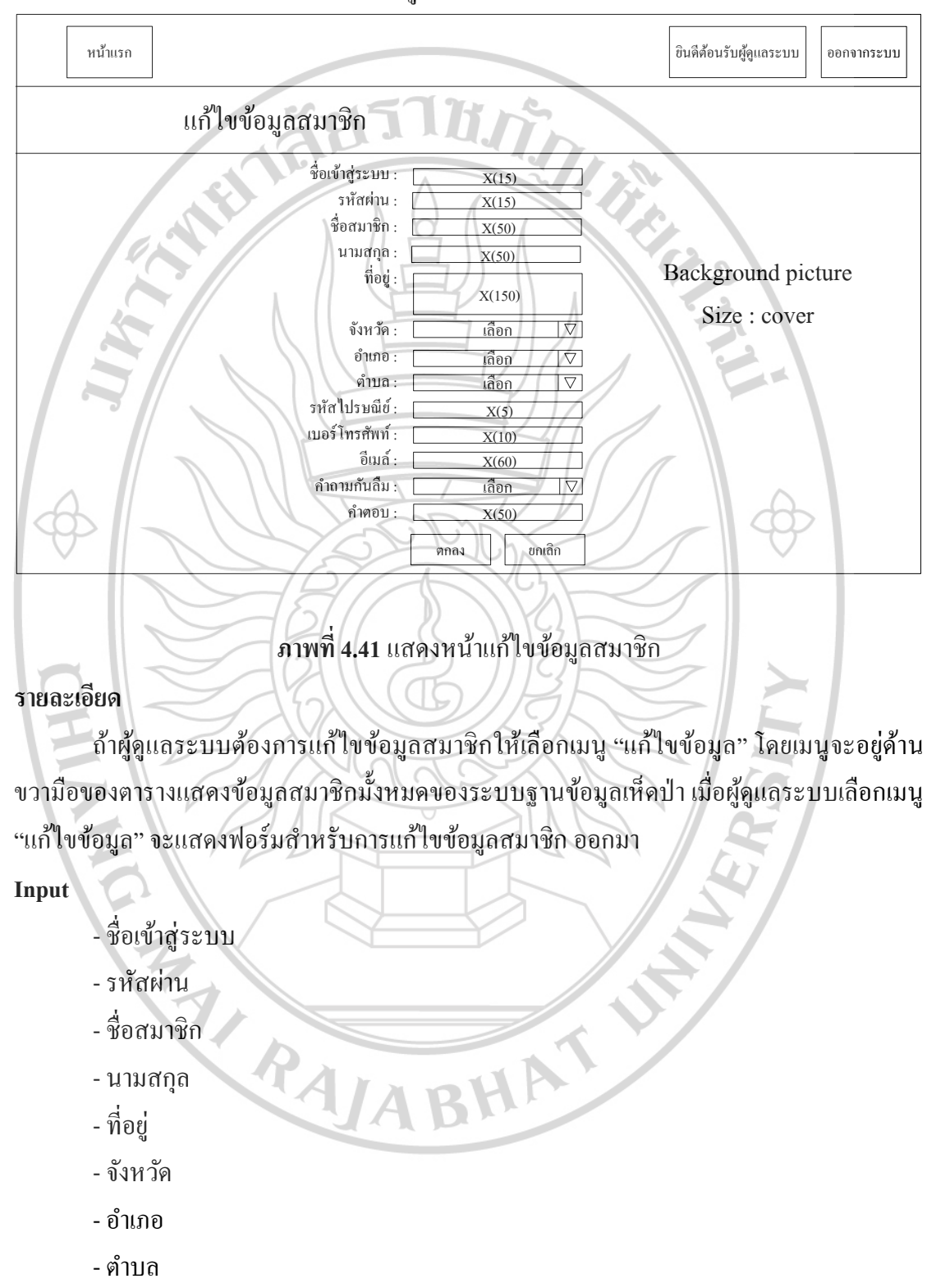

หมายเลขหน้าจอ 1.2.2.2 ชื่อ หน้าแก้ไขข้อมูลสมาชิก

- รหัสไปรษณีย์

- เบอร์โทรศัพท์
- อีเมล์
- คำถามกันลืม
- คำตอบ

- ระบบอัพเคทข้อมูลสมาชิกลงแฟ้มข้อมูลสมาชิก

Output

- รายงานการแก้ไขข้อมูลสมาชิก

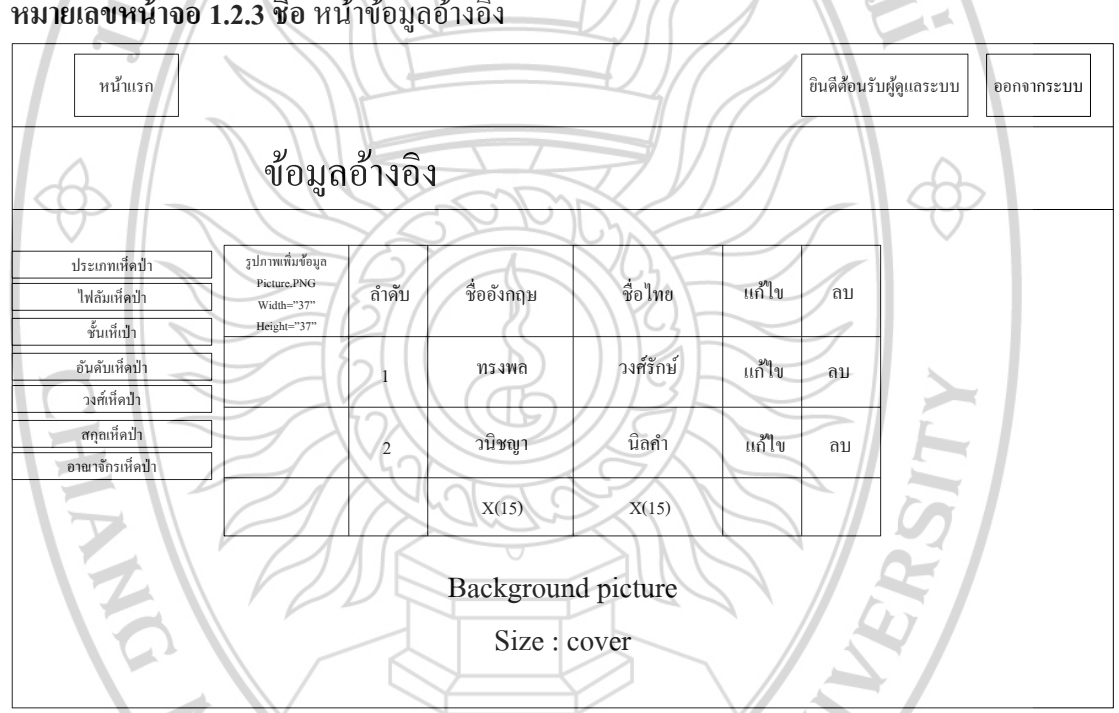

หมายเลขหน้าจอ 1.2.3 ชื่อ หน้าข้อมูลอ้างอิง

ภาพที่ 4.42 แสคงหน้าข้อมูลอ้างอิง

### รายละเอียด

ถ้าผู้ดูแลระบบต้องการดูข้อมูลอ้างอิงหรือ เพิ่ม ลบ แก้ไข ข้อมูลอ้างอิง ให้เลือกเมนู "ข้อมูล อ้างอิง" โดยเมนูจะเมนูตรงกลาง เมื่อผู้ดูแลระบบเลือกเมนู "ข้อมูลอ้างอิง" จะแสดงตารางแสดง ้ข้อมูลอิงตามเมนูที่เลือกตรงขาบหน้าจอ ทางซ้ายมือ คือ ประเภทเห็ดป่า ไฟลัมเห็ดป่า ชั้นเห็ดป่า ้อันดับเห็ดป่า วงศ์เห็ดป่า สกุลเห็ดป่า อาณาจักรเห็ดป่า ทั้งหมดในระบบฐานข้อมูลเห็ดป่า โดยจะมี ้ เมนูในตาราง คือ รูปภาพเพิ่มข้อมูล ลำคับ ชื่ออังกฤษชื่อไทย แก้ไขข้อมูล ลบข้อมูล

Input

- ไม่มี

Process

- ไม่มี

Output

- แสดงหน้าข้อมูลอ้างอิง

หมายเลขหน้าจอ 1.2.3.1 ชื่อ หน้าเพิ่มข้อมูลอ้างอิง

F13

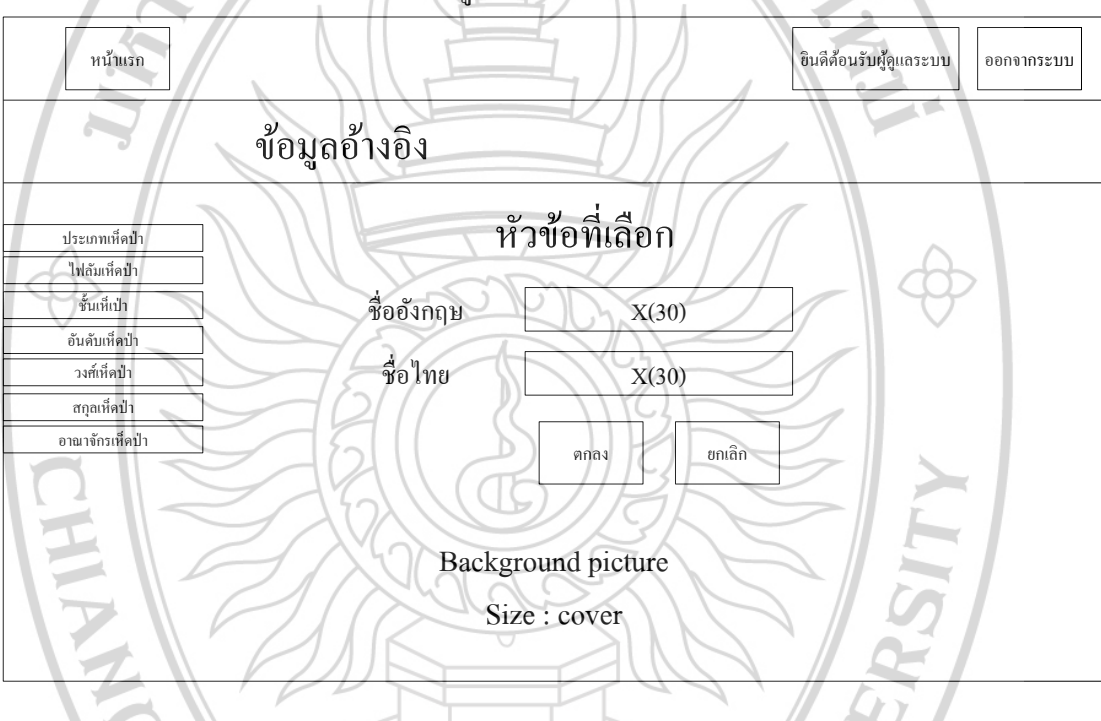

ภาพที่ 4.43 แสดงหน้าเพิ่มข้อมูลอ้างอิง

รายละเอียด

ถ้าผู้ดูแลระบบต้องการเพิ่มข้อมูลอ้างอิงหัวข้อใดๆ ให้เลือกเมนู "รูปภาพเพิ่มข้อมูล" ของ หัวข้อที่เลือก โดยเมนูจะอยู่ทางซ้ายมือของตารางแสดงข้อมูลอ้างอิงที่เลือก เมื่อผู้ดูแลระบบเลือก ้เมนู "รูปภาพเพิ่มข้อมูล" จะแสดงฟอร์มให้กรอกข้อมูลอ้างอิงตามหัวข้อที่ผู้ดูแลระบบเลือก

Input

- ชื่ออังกฤษ

- ชื่อไทย

- ระบบจัดเก็บข้อมูลอ้างอิงตามที่ผู้ดูแลระบบเลือกลงแฟ้มข้อมูลอ้างอิงตามที่ผู้ดูแลระบบ เลือก

Output

- รายงานการเพิ่มข้อมูลอ้างอิง

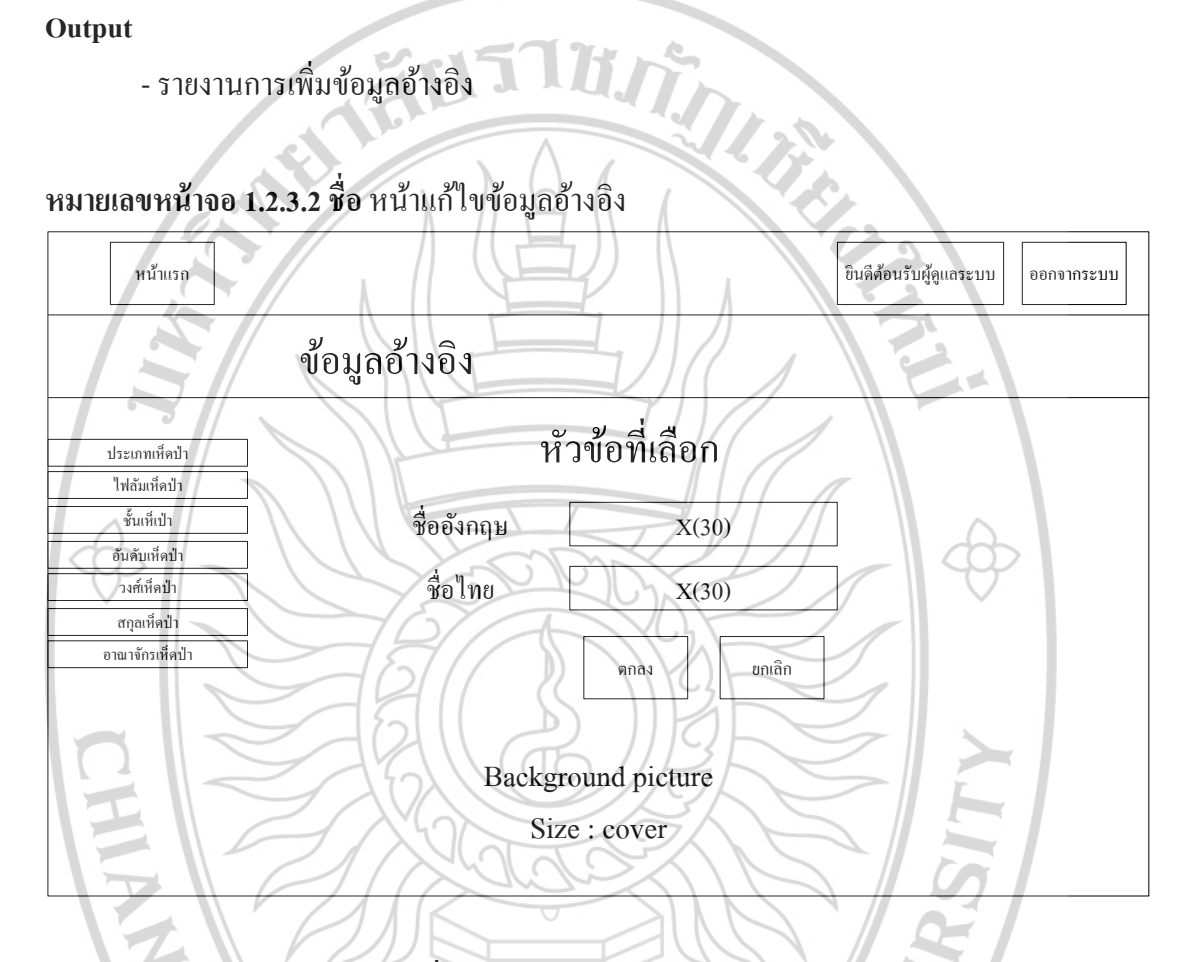

### ภาพที่ 4.44 แสดงหน้าแก้ไขข้อมูลอ้างอิง

### รายละเอียด

ถ้าผู้ดูแลระบบต้องการแก้ไขข้อมูลอ้างอิงหัวข้อใดๆ ให้เลือกเมนู "แก้ไขข้อมูล" ของหัวข้อ ที่เลือก โดยเมนูจะอยู่ทางขวามือของตารางแสดงข้อมูลอ้างอิงที่เลือก เมื่อผู้ดูแลระบบเลือกเมนู "แก้ไขข้อมูล" จะแสดงฟอร์มให้แก้ไขข้อมูลอ้างอิงตามหัวข้อที่ผู้ดูแลระบบเลือก

Input

- ชื่ออังกฤษ
- ชื่อไทย

- ระบบอัพเคทข้อมูลอ้างอิงตามที่ผู้ดูแลระบบเลือกลงแฟ้มข้อมูลอ้างอิงตามที่ผู้ดูแลระบบ เลือก Output - รายงานการแก้ไขข้อมูลอ้างอิง หมายเลขหน้าจอ 1.2.4 ชื่อ หน้ากำร้องสมาชิก หน้าแรก ยินดีด้อนรับผู้ดูแลระบบ ออกจากระบบ คำร้องสมาชิก ชื่อเห็ดป่า ถำดับ ไม่อนุมัติ ดูข้อมูล อนุมัติ วัน / เวลา ชื่อสมาชิก เห็ดฟาง ເพື່มເติม ทรงพล ไม่อนุมัติ 18/03/2015 14:37:08 อนุมัติ วนิชญา เห็คถอบ 18/03/2015 18:30:18 ไม่อนุมัติ 2 ເพິ່ນເຕີນ อนุมัติ X(15) X(30) Date(8) Background picture Size : cover

## **ภาพที่ 4.45** แสดงหน้าคำร้องสมาชิก

### รายละเอียด

ถ้าผู้ดูแลระบบต้องการดูกำร้องสมาชิก ให้เลือกเมนู "กำร้องสมาชิก" โดยเมนูจะอยู่ตรง กลางทางขวามือของหน้าจอ เมื่อผู้ดูแลระบบเลือกเมนู "กำร้องสมาชิก" จะแสดงข้อมูลกำร้อง สมาชิกทั้งหมดที่ได้ส่งกำร้อง ในตาราง โดยมี กอลัมน์ กือ ลำดับ ชื่อเห็ดป่า วัน/เวลาสำหรับแสดงว่า สมาชิกส่งกำร้องมาวันและเวลาไหน ชื่อสมาชิกสำหรับแสดงชื่อสมาชิกที่ส่งกำร้อง ดูข้อมูลสำหรับ ดูข้อมูลทั้งหมดข้องกำร้องที่ต้องการ อนุมัติสำหรับยืนยันกำร้องของสมาชิกให้สามารถเพิ่มข้อมูล เข้าสู่ระบบได้ ไม่อนุมัติสำหรับไม่ให้กำร้องสมาชิกสามารถเพิ่มข้อมูลเข้าสู่ระบบได้

### Input

- ไม่มี

- ไม่มี

#### Output

- แสดงหน้าคำร้องสมาชิก หมายเลขหน้าจอ 1.2.4.1 ชื่อ หน้าดูกำร้องสมาชิก

| หน้าแรก                     |                         | ยินดีส้อนรับผู้ดูแลระบบ ออกจากระบบ |
|-----------------------------|-------------------------|------------------------------------|
| <b>ข้</b> อมูล              | แห็ดป่า                 |                                    |
|                             | ชื่อเห็คป่า : xxxxx     | X(30)                              |
| 12                          | ประเภทเห็ดป่า : xxxxx   | X(30)                              |
|                             | ใฟลัมเห็ดป่า : xxxxx    | X(30)                              |
|                             | ชั้นเห็ดป่า : xxxxx     | X(30)                              |
| Background picture          | อันดับเห็ดป่า : xxxxx   | X(30)                              |
| Size : cover                | วงศ์เห็ดป่า : xxxxx     | X(30)                              |
| $\langle \Phi \rangle = //$ | สกุลเห็คป่า : xxxxx     | X(30)                              |
|                             | อาณาจักรเห็ดป่า : xxxxx | X(30)                              |
|                             | รูปภาพ : Picture.PNG    |                                    |
|                             | Width="200"             |                                    |
|                             | Height=auto             |                                    |
|                             |                         | SV P                               |

## ภาพที่ 4.46 แสดงหน้าดูกำร้องสมาชิก

รายละเอียด

ถ้าผู้ดูแลระบบต้องการดูข้อมูลรายละเอียดกำร้องสมาชิกทั้งหมด ให้เลือกเมนู "เพิ่มเติม" ้โดยเมนูจะอยู่ทางขวามือของตารางแสดงข้อมูลคำร้องสมาชิกทั้งหมดในระบบฐานข้อมูลเห็ดป่า เมื่อผู้ดูแลระบบเลือกเมนู "เพิ่มเติม" จะแสดงข้อมูลรายละเอียดคำร้องสมาชิกนั้นๆทั้งหมด ที่ผู้ดูแล ระบบเลือก RA/ABHAT

Input

- ไม่มี

Process

```
- ไม่มี
```

Output

- แสดงหน้าดูกำร้องสมาชิก

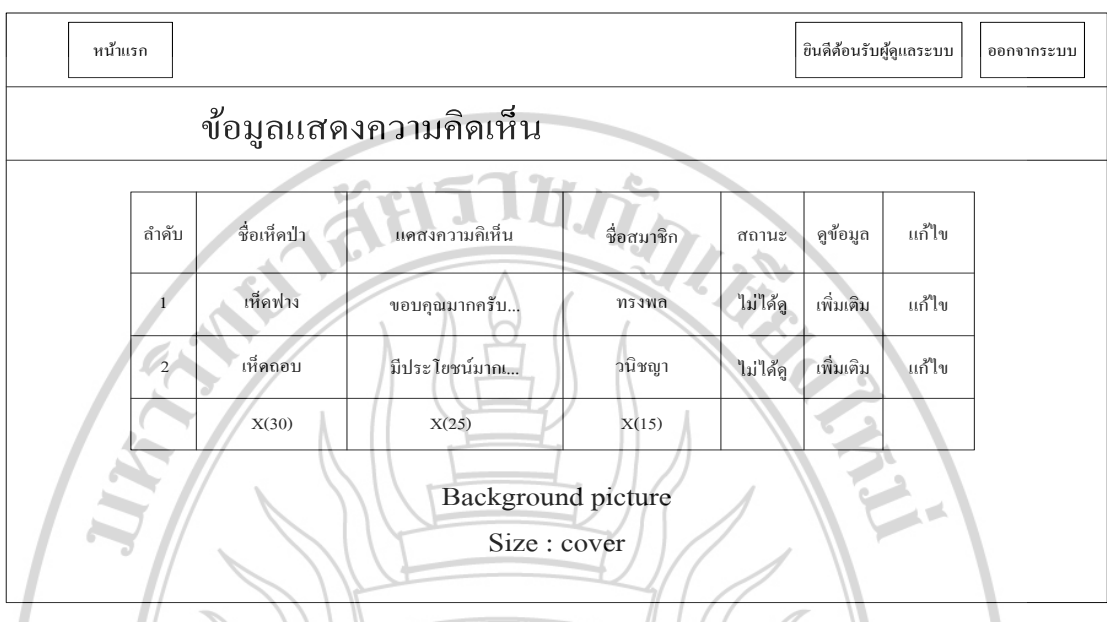

### หมายเลขหน้าจอ 1.2.5 ชื่อ หน้าความคิดเห็นสมาชิก

ภาพที่ 4.47 แสดงหน้าความกิดเห็นสมาชิก

### รายละเอียด

ถ้าผู้ดูแลระบบต้องการดูกวามกิดเห็นสมาชิก ให้เลือกเมนู "ความกิดเห็นสมาชิก" โดยเมนู จะอยู่ตรงกลางทางขวามือของหน้าจอ เมื่อผู้ดูแลระบบเลือกเมนู "ความกิดเห็นสมาชิก" จะแสดง ข้อมูลกวามกิดเห็นสมาชิกทั้งหมด ในตารางโดยมี กอลัมน์ กือ ถำดับ ชื่อเห็ดป่า แสดงกวามกิดเห็น สำหรับรายละเอียดแสดงกวามกิดเห็นของสมาชิก ชื่อสมาชิกสำหรับแสดงชื่อสมาชิกที่แสดงกวาม กิดเห็น ดูข้อมูลสำหรับดูข้อมูลทั้งหมดของกวามกิดเห็นสมาชิกที่ต้องการ ดูข้อมูลสำหรับดูข้อมูล กวามกิดเห็นสมาชิกทั้งหมดตามที่ผู้ดูแลระบบเลือก แก้ไขสำหรับแก้ไขข้อมูลเห็ดป่า

RAJABHAT

### Input

- ไม่มี

### Process

- ไม่มี

### Output

- แสดงหน้าความคิดเห็นสมาชิก

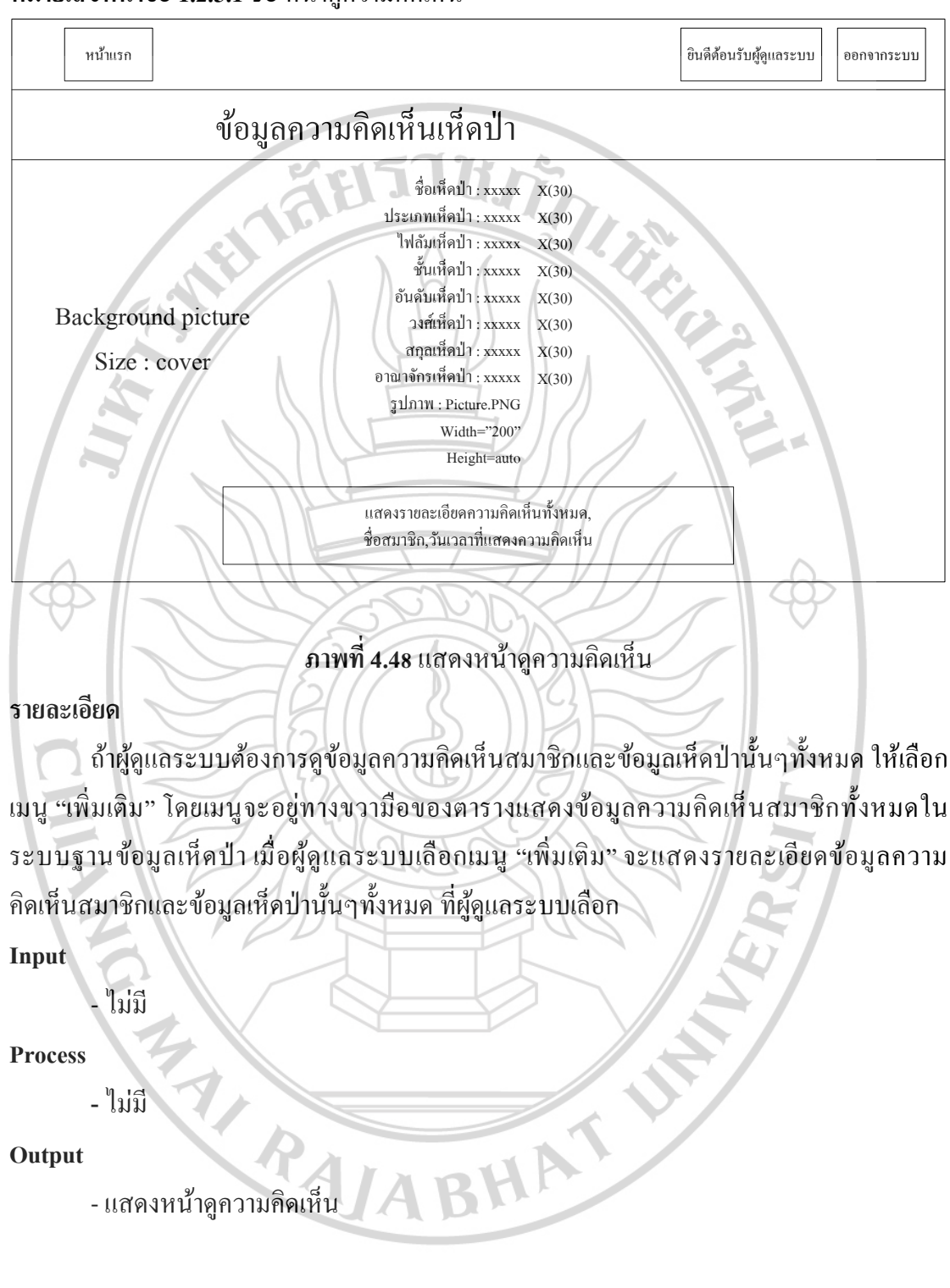

หมายเลขหน้าจอ 1.2.5.1 ชื่อ หน้าดูความคิดเห็น

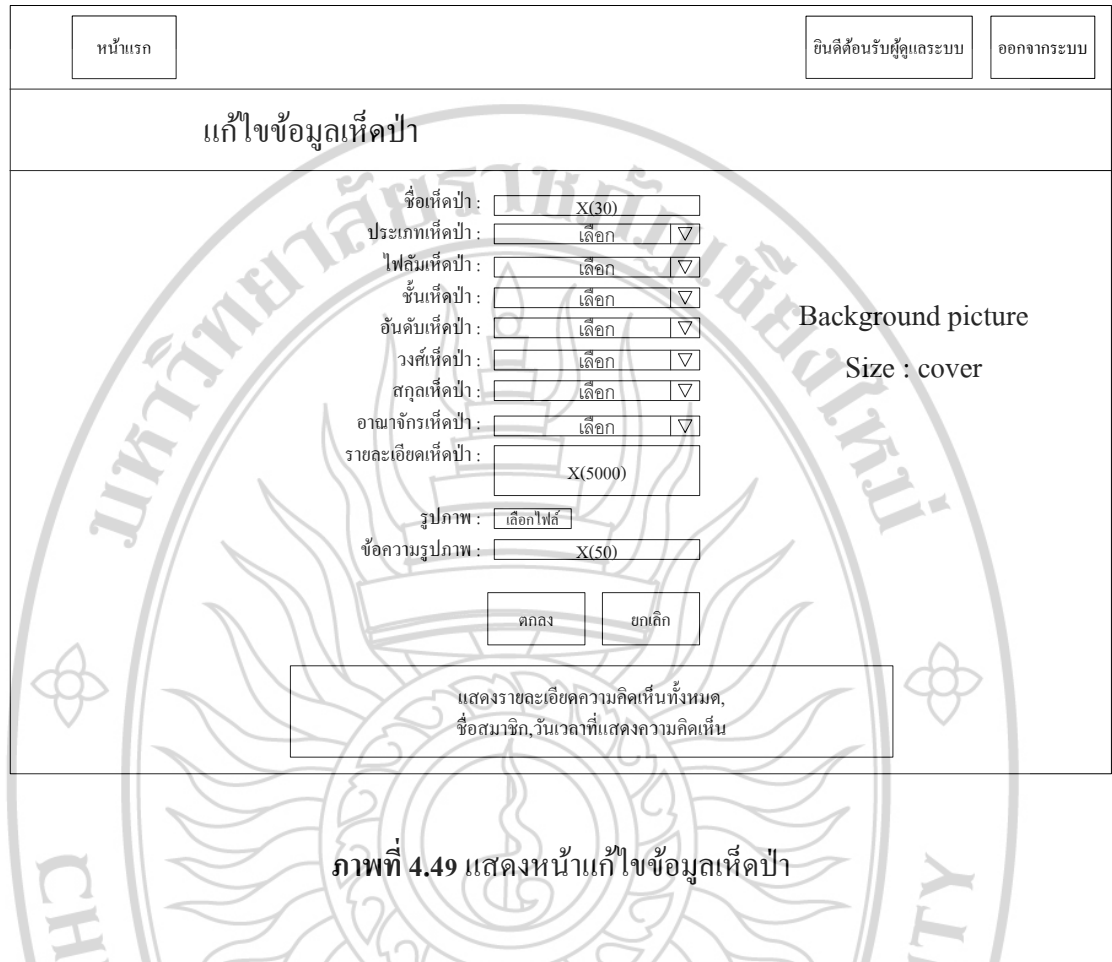

## หมายเลขหน้าจอ 1.2.5.2 ชื่อ หน้าแก้ไขข้อมูลเห็ดป่า

### รายละเอียด

ถ้าผู้ดูแลระบบต้องการแก้ไขข้อมูลเห็ดป่าที่สมาชิกแสดงความกิดเห็น ให้เลือกเมนู "แก้ไข" โดยเมนูจะอยู่ด้านขวามือของตารางแสดงข้อมูลกวามกิดเห็นสมาชิกทั้งหมดของระบบ ฐานข้อมูลเห็ดป่า เมื่อผู้ดูแลระบบเลือกเมนู "แก้ไข" จะแสดงฟอร์มสำหรับการแก้ไขข้อมูลเห็ดป่า พร้อมกวามกิดเห็นสมาชิกที่ผู้ดูแลระบบเลือก

ALABHAT

### Input

- ชื่อเห็ดป่า
- ประเภทเห็ดป่า
- -ไฟลัมเห็ดป่า
- อันดับเห็ดป่า
- ชั้นเห็ดป่า
- วงศ์เห็ดป่า
- สกุลเห็ดป่า

- อาณาจักรเห็ดป่า
- รายละเอียดเห็ดป่า
- รูปภาพ
- ข้อความรูปภาพ

- ระบบอัพเคทข้อมูลเห็คป่าลงแฟ้มข้อมูลข้อมูลเห็คป่า อ้างอิงจากข้อมูลเห็คป่าเคิม

111

Output

- รายงานการแก้ไขข้อมูลเห็คป่า

หมายเลขหน้าจอ 1.2.6 ชื่อ หน้ายินดีต้อนรับผู้ดูแลระบบ

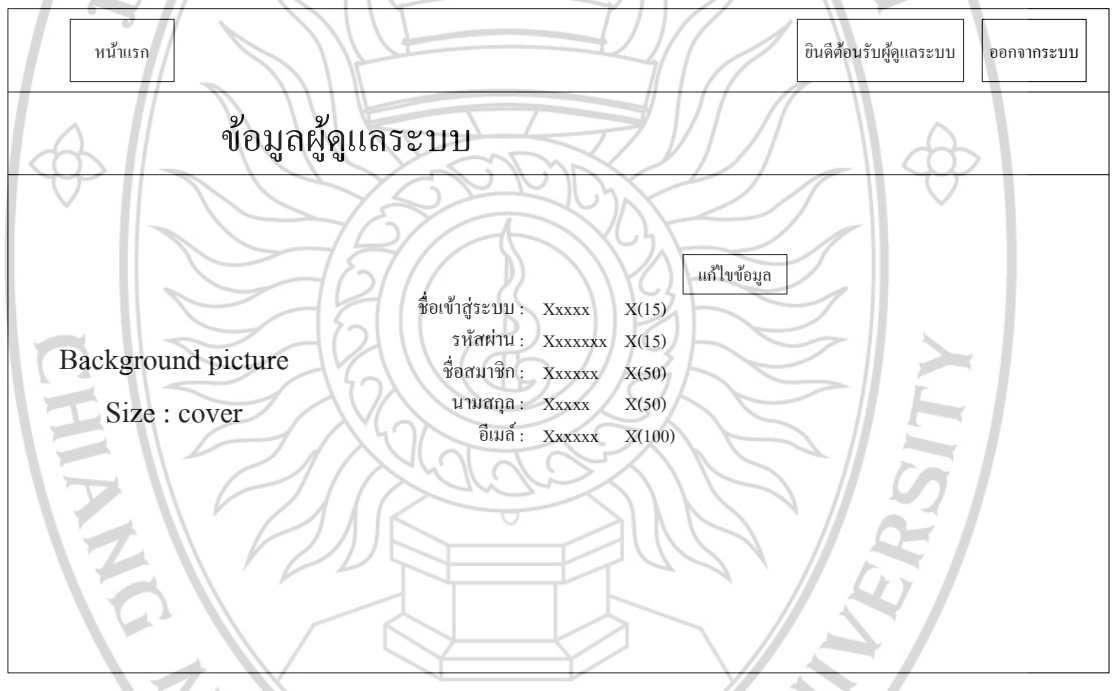

## ภาพที่ 4.50 แสดงหน้ายินดีต้อนรับผู้ดูแลระบบ

### รายละเอียด

ถ้าผู้ดูแลระบบต้องการดูข้อมูลผู้ดูแลระบบ ให้เลือกเมนู "ยินดีต้อนรับ" โดยเมนูอยู่ด้านบน ด้านขวามือ เมื่อผู้ดูแลระบบเลือกเมนู "ยินดีต้อนรับ" จะแสดงข้อมูลผู้ดูแลระบบทั้งหมด และมีเมนู กือ แก้ไขข้อมูลสำหรับปรับปรุงข้อมูลผู้ดูแลระบบ

### Input

- ไม่มี

- ไม่มี

Output

- แสดงหน้ายินดีต้อนรับผู้ดูแลระบบ

หมายเลขหน้าจอ 1.2.6.1 ชื่อ หน้าแก้ไขข้อมูลผู้ดูแลระบบ

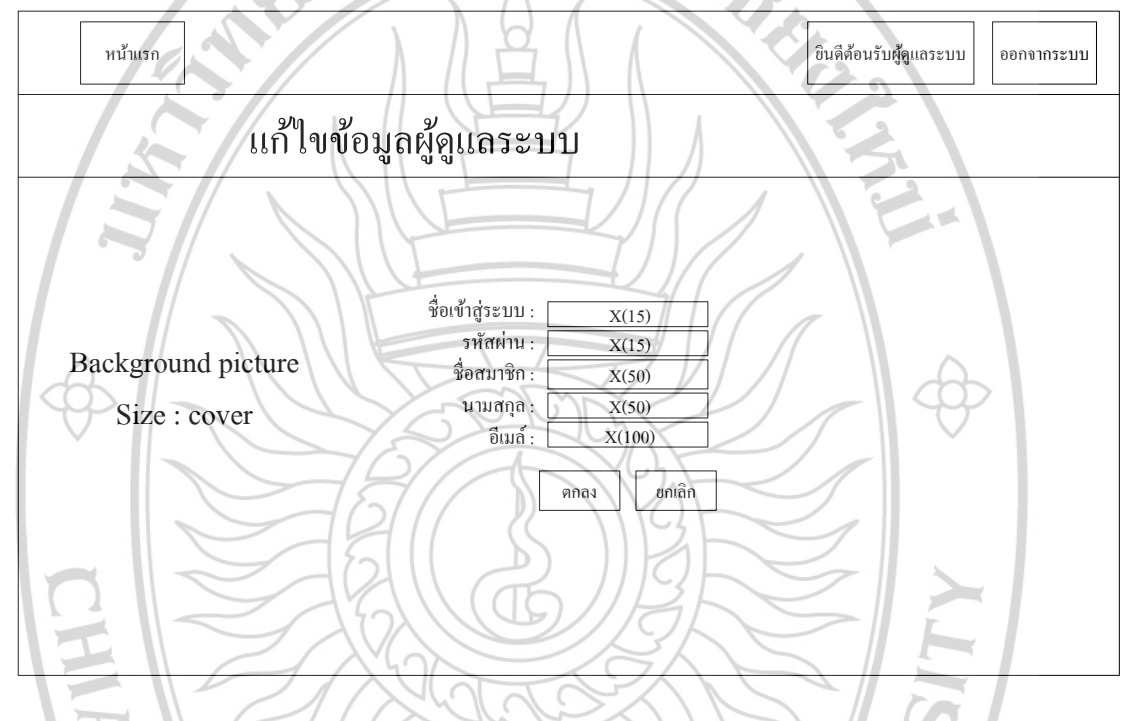

## ภาพที่ 4.51 แสคงหน้าแก้ไขข้อมูลผู้ดูแลระบบ

รายละเอียด

ถ้าผู้ดูแลระบบต้องการแก้ไขข้อมูลผู้ดูแลระบบ ให้เลือกเมนู "แก้ไขข้อมูล" โดยเมนูจะอยู่ ด้ายขวามือของข้อมูลผู้ดูแลระบบ เมื่อผู้ดูแลระบบเลือกเมนู "แก้ไขข้อมูล" จะแสดงฟอร์มพร้อม ข้อมูลเคิมของผู้ดูแลระบบให้แก้ไขข้อมูล ABHAT

Input

- ชื่อเข้าสู่ระบบ
- รหัสผ่าน
- ชื่อสมาชิก
- นามสกุล
- อีเมล์

- ระบบอัพเดทข้อมูลผู้ดูแลระบบลงแฟ้มข้อมูลผู้ดูแลระบบ

#### Output

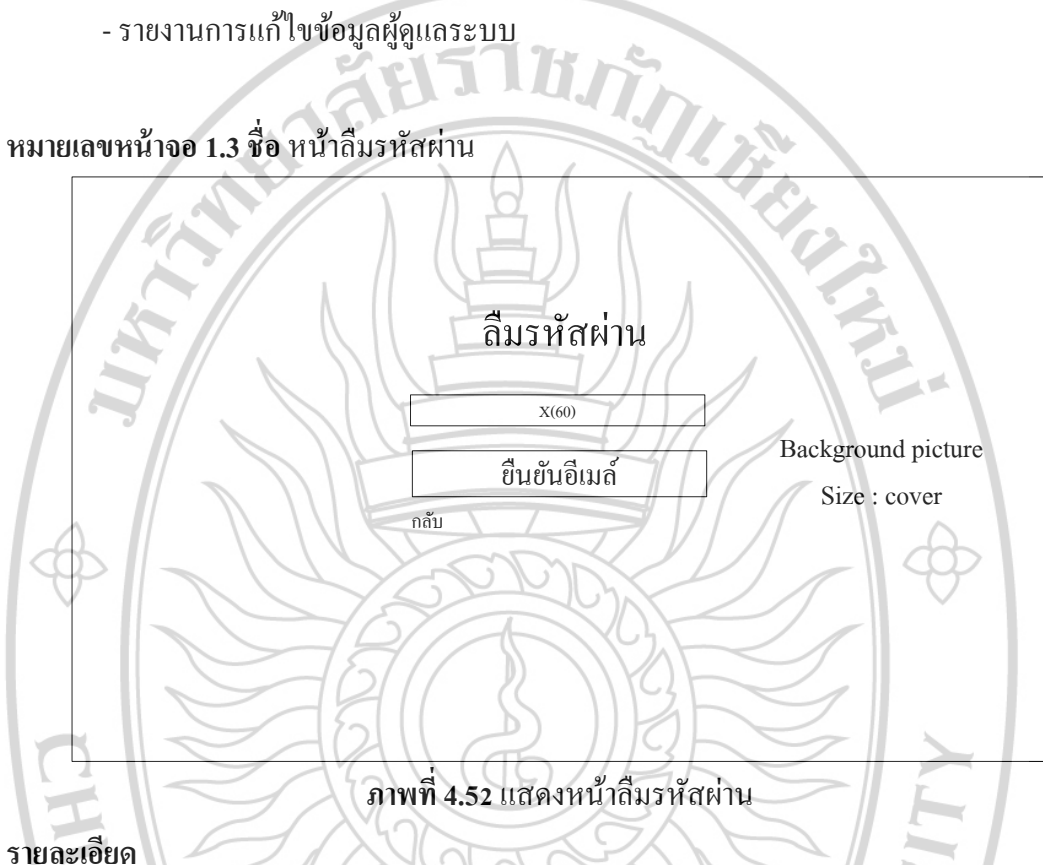

้ถ้าสมาชิกต้องการรู้รหัสผ่านสำหรับเข้าสู่ระบบ ให้เลือกเมนู "ลืมรหัสผ่าน" โดยเมนูจะอยู่ ้ด้านล่างของปุ่ม เข้าสู่ระบบ เมื่อผู้ใช้เลือกเมนู "ลืมรหัสผ่าน" จะแสดงฟอร์มให้กรอกข้อมูลอีเมล์ ของสมาชิก

### Input

- อีเมล์

#### Process

- ระบบตรวจสอบข้อมูลอีเมล์สมาชิกว่าถูกต้องหรือไม่ ถ้าไม่ระบบจะให้สมาชิกกรอก ข้อมูลอีเมล์ใหม่อีกครั้ง

#### Output

- รายงานการตรวจสอบข้อมูลอีเมล์

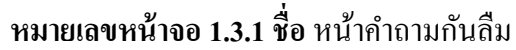

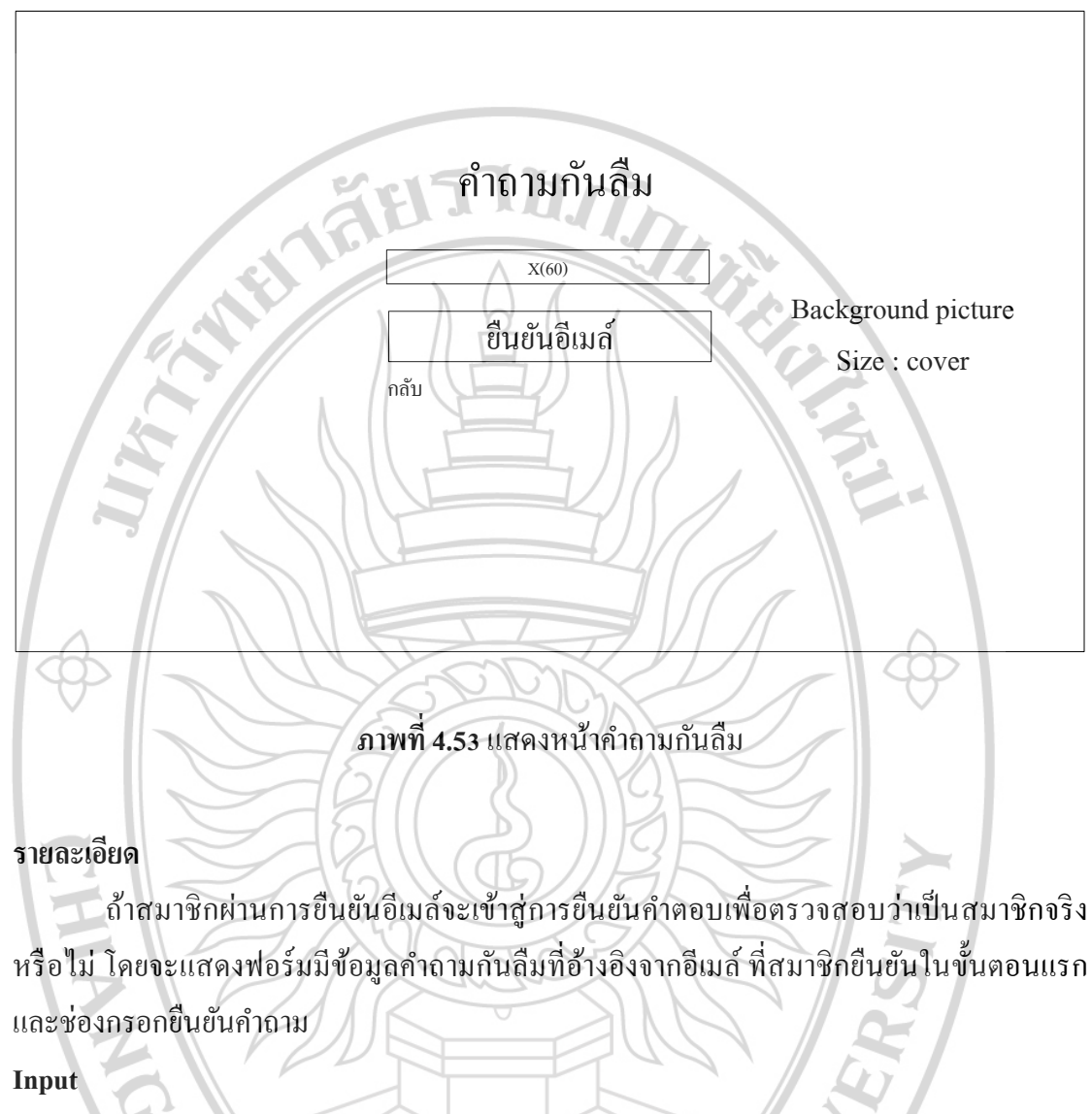

คำตอบ

Process

- ระบบตรวจสอบข้อมูลคำตอบสมาชิกว่าถูกต้องหรือไม่ ถ้าไม่ระบบจะให้สมาชิกกรอก ข้อมูลคำตอบใหม่อีกครั้ง BHA

Output

- รายงานรหัสผ่านสมาชิก

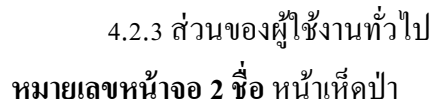

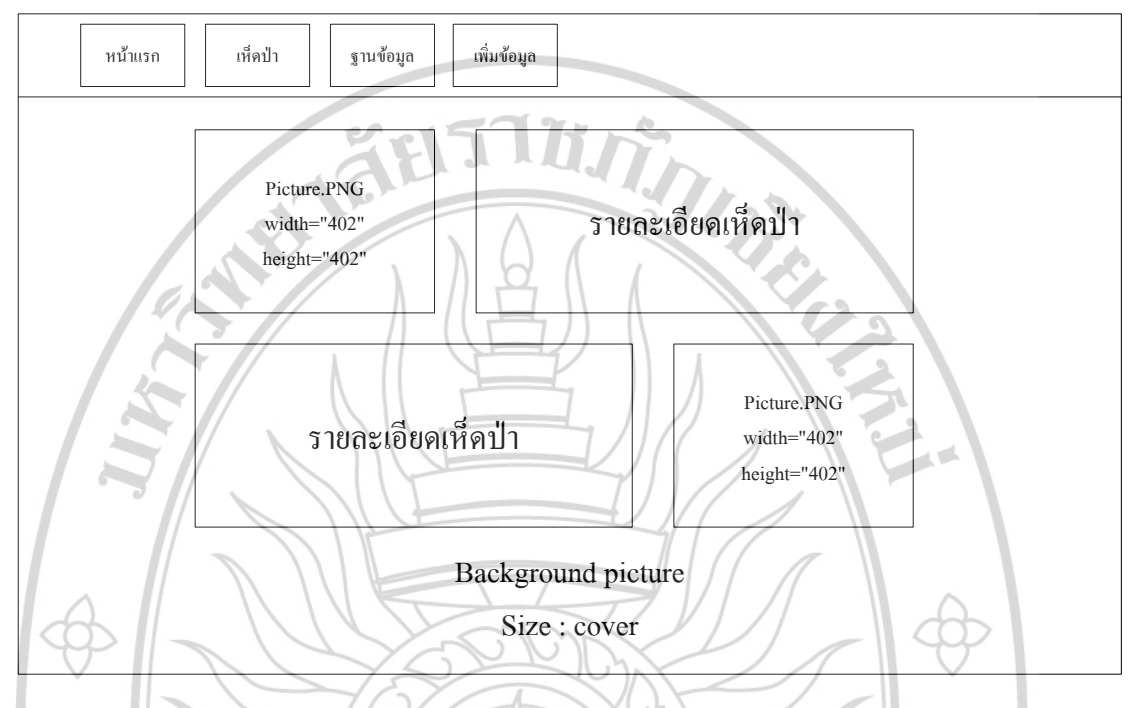

ภาพที่ 4.54 แสดงหน้าเห็ดป่า

รายละเอียด

ถ้าผู้ใช้ต้องการดูข้อมูลเห็คป่าเบื้องต้น ให้เลือกเมนู "เห็คป่า" โคยเมนูเห็คป่าจะอยู่เมนู ด้านบนทางงวา เมื่อผู้ใช้เลือกเมนู "เห็ดป่า" จะแสดงข้อมูลป่าเพื่อให้ผู้ใช้สามารถรู้ข้อมูลเกี่ยวกับ เห็ดป่ามากขึ้นและเข้าใจเกี่ยวกับเห็ดป่ายิ่งขึ้น

Input

คำตอบ

Process

- ระบบตรวจสอบข้อมูลคำตอบสมาชิกว่าถูกต้องหรือไม่ ถ้าไม่ระบบจะให้สมาชิกกรอก ข้อมูลคำตอบใหม่อีกครั้ง ABHA

Output

- รายงานรหัสผ่านสมาชิก

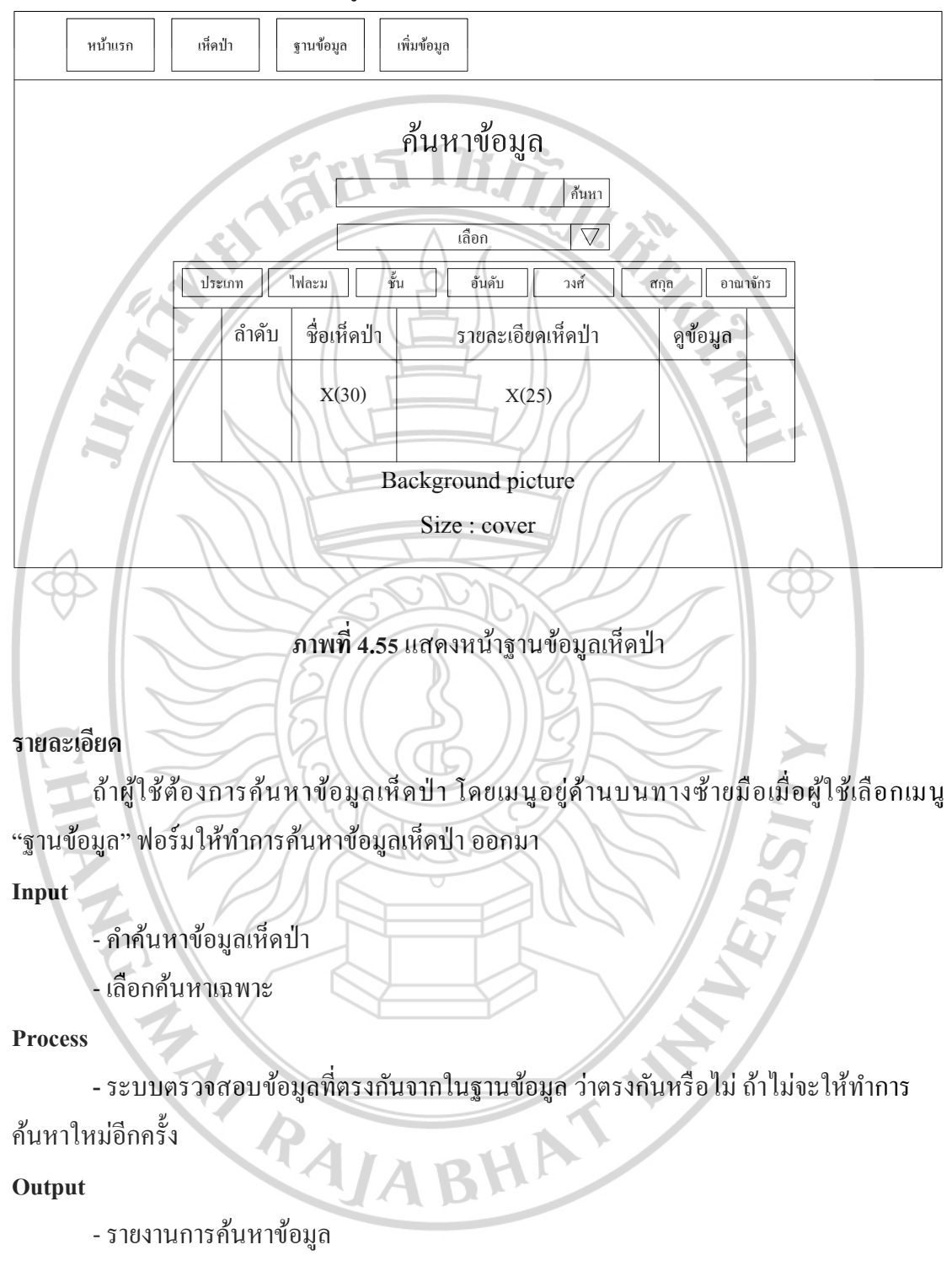

หมายเลขหน้าจอ 3 ชื่อ หน้าฐานข้อมูลเห็ดป่า

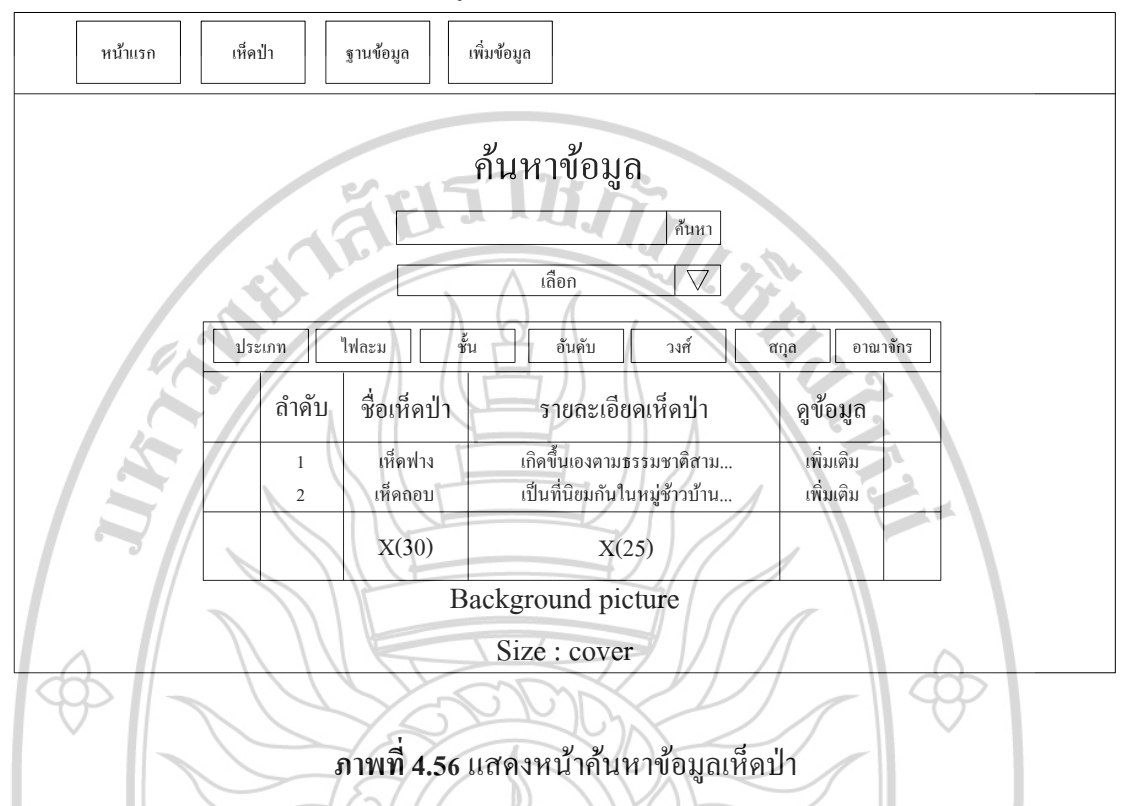

## หมายเลขหน้าจอ 3.1 ชื่อ หน้าก้นหาข้อมูลเห็ดป่า

รายละเอียด

แสดงข้อมูลที่ตรงกันกับการค้นหาของผู้ใช้ที่ทำการกรอกกำที่ต้องการค้นหา ถ้าไม่พบ ข้อมูลที่ตรงกันจะไม่มีข้อมูลแสงออกมา โดยข้อมูลจะแสดงที่ตารางโดยมีรายละเอียดที่แสดงคือ ลำดับ ชื่อเห็ดป่า รายละเอียดเห็ดป่า เพิ่มเติมสำหรับคูข้อมูลเห็ดป่าทั้งหมด และแสดงความคิดเห็น ได้ภายในเห็ดป่านั้นๆ

BHATU

Input

- ไม่มี

Process

- ไม่มี

Output

- แสดงหน้าค้นหาข้อมูลเห็ดป่า

RAIL

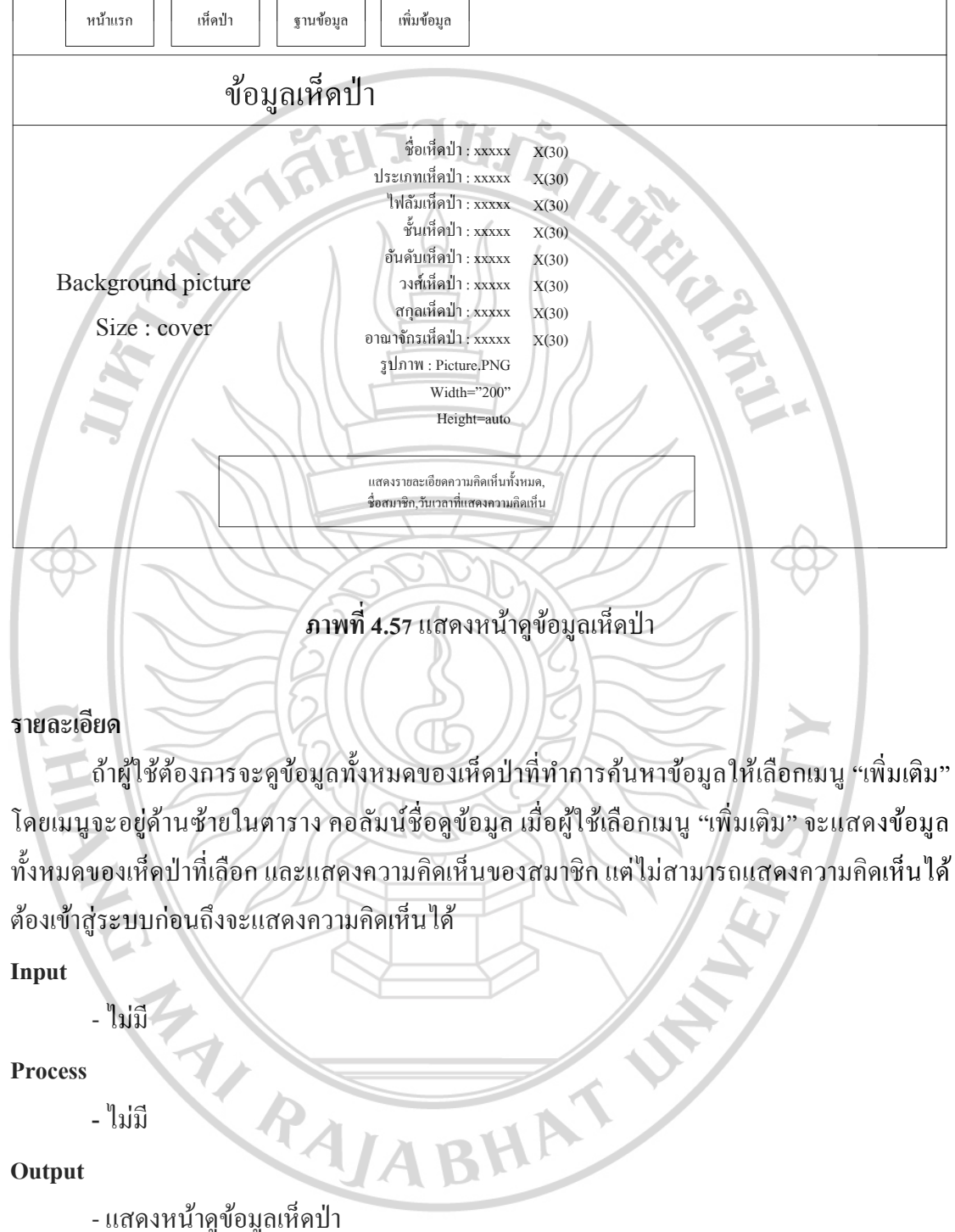

```
หมายเลขหน้าจอ 3.1.1 ชื่อ หน้าดูข้อมูลเห็ดป่า
```

Output

- แสดงหน้าดูข้อมูลเห็ดป่า

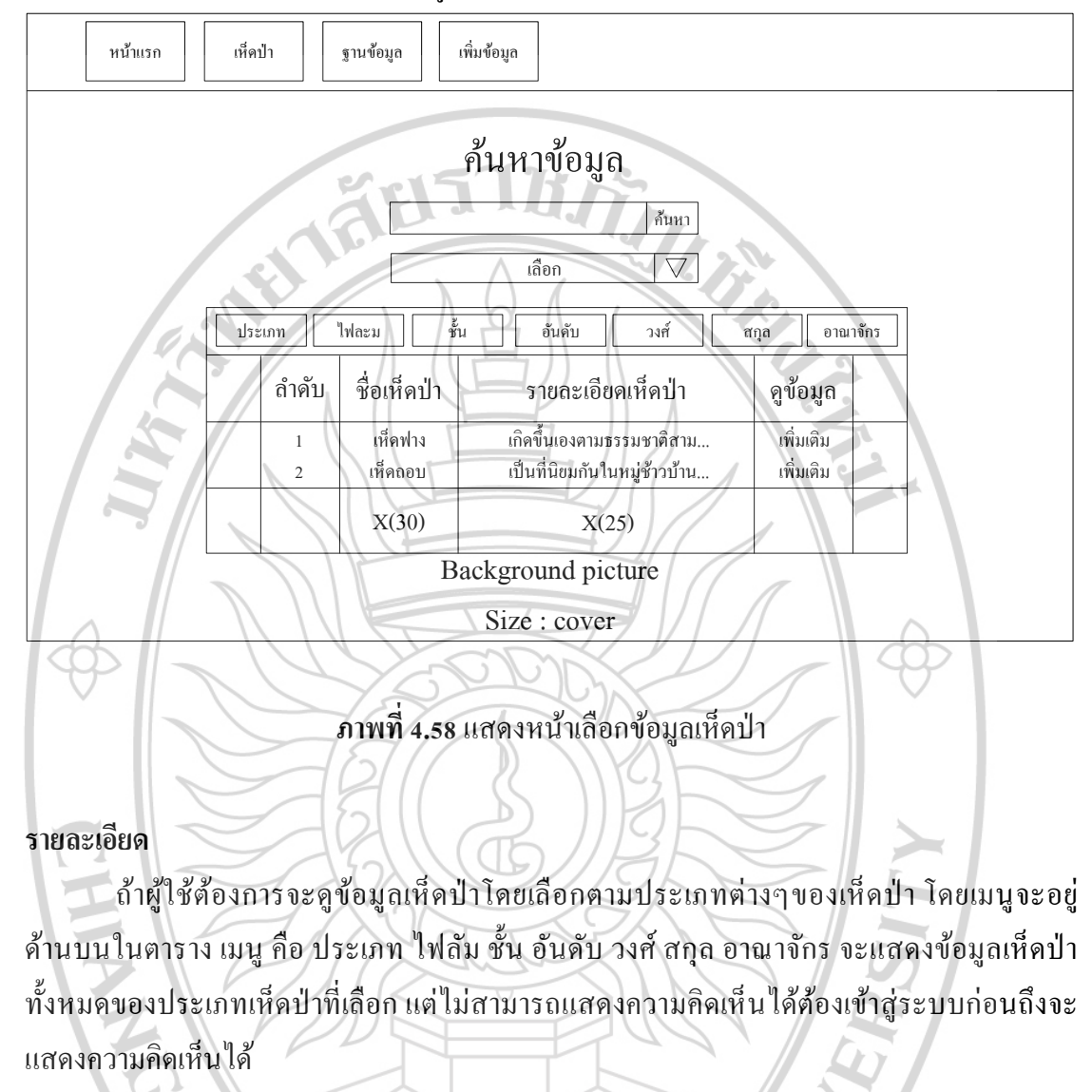

UÍ

BHAT

## หมายเลขหน้าจอ 3.2 ชื่อ หน้าเลือกข้อมูลเห็ดป่า

Input

- ไม่มี

Process

- ไม่มี

Output

RAIA - แสดงหน้าเลือกข้อมูลเห็ดป่า

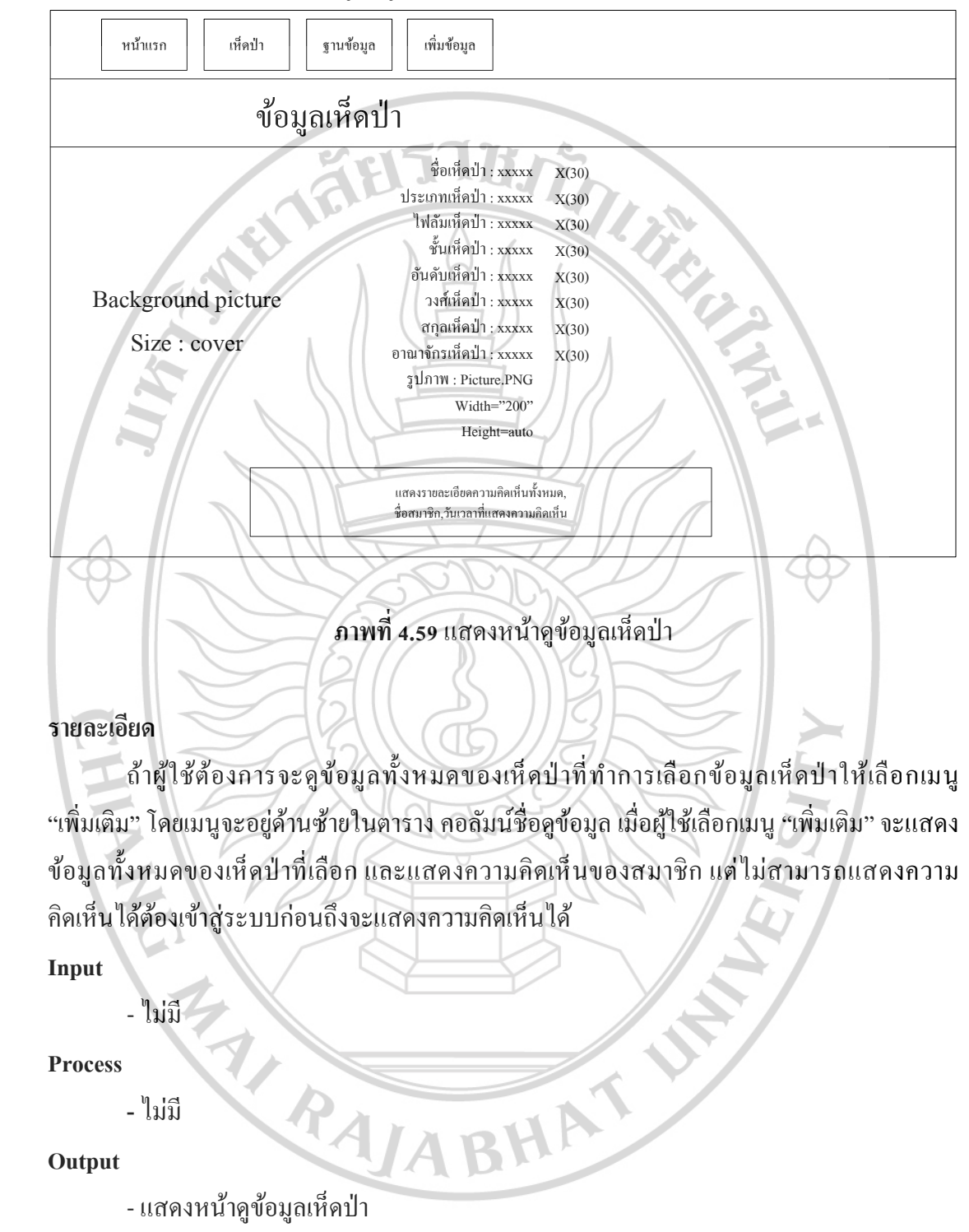

## หมายเลขหน้าจอ 3.2.1 ชื่อ หน้าดูข้อมูลเห็ดป่า